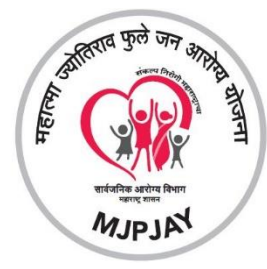

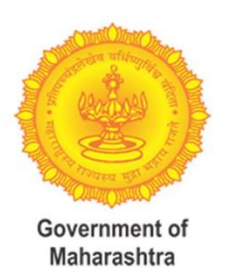

# COVID CARE MANAGEMENT SYSTEM (CCMS) MAHARASHTRA

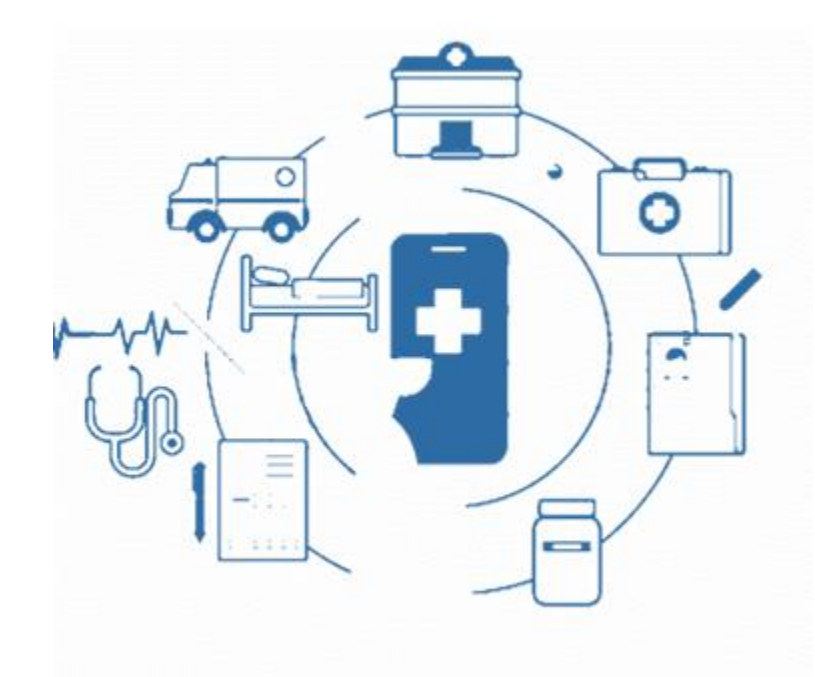

# **Public Health Department** Government of Maharashtra

# **Table of Contents**

| OVERVIEW                                          | 3  |
|---------------------------------------------------|----|
| OBJECTIVES                                        | 3  |
| FEATURES                                          | 3  |
| USER ROLES                                        | 5  |
| 1. PUBLIC DASHBOARD                               | 6  |
| 2. ADMINISTRATOR DASHBOARD                        | 6  |
| 2.1 STATE DASHBOARD                               | 6  |
| 2.2 OXYGEN AVAILABILITY                           | 6  |
| 2.2.1 DISTRICT-WISE OXYGEN AVAILABILITY           | 7  |
| 2.3 OXYGEN RESOURCES                              | 7  |
| 2.3.1 DIVISION AND DISTRICT-WISE OXYGEN RESOURCES | 8  |
| 2.4 OXYGEN CONCENTRATORS                          | 8  |
| 2.5 MEDICINE RESOURCE AVAILABILITY                | 9  |
| 3. STATE BED AVAILABILITY                         | 9  |
| 3.1 DIVISION AND DISTRICT-WISE BED AVAILABILITY   | 10 |
| 3.2 HOSPITAL SEARCH                               | 10 |
| 4. LOGIN PAGE                                     | 11 |
| 5. DIVISION AND DISTRICT ADMIN                    | 11 |
| 5.1 ADD, UPDATE, AND DELETE HOSPITALS             | 12 |
| 6. HOSPITAL                                       | 14 |
| 6.1 UPDATE BED OCCUPANY                           | 14 |
| 6.2 ADD OXYGEN AND MEDICINE INVENTORY             | 15 |
| 6.3 UPDATE OXYGEN INVENTROY                       | 16 |
| 6.4 UPDATE MEDICINE INVENTROY                     |    |
| 7. SUPPLIER                                       | 19 |
| 7.1 ADD, UPDATE. DELETE INVENTORY                 | 19 |
| 8. OXYGEN TRACKING MODULE                         | 20 |
| 8.1 TRIP MANAGEMENT                               | 20 |
| 8.2 SUPPLIER                                      | 21 |
| 8.3 RECEIVER                                      | 23 |
| 9. HOSPITAL AUDIT                                 | 25 |
| 10. PLANTS MANGEMENT                              | 25 |
| 11. MOBILE APPLICATION (ANDROID AND IOS)          |    |
| 12. ODAS ITEGRATION                               | 29 |
| ANNEXURE                                          | 30 |

# **OVERVIEW**

COVID-19 Care Management System (CCMS) is a web portal for managing the bed, oxygen supply, and medicine availability status for COVID patients across all the hospitals in the state. A real-time state-of-the-art system developed where the administration will have all required information at a glance and in one place.

All the districts are divided into six divisions and all the hospitals among these districts are listed with their capacity and availability for various types of beds, oxygen, and medicines needs.

# **OBJECTIVES**

Setting up a standard dashboard to be applicable across the state of Maharashtra with uniform modules, to support in addressing and managing the medical infrastructure.

#### **FEATURES**

The web portal will provide one-stop easy and real-time access for hospital beds, medicines, oxygen supply, hospital audits, and administrative reporting. The OTP-based user login to obtain the security of crucial information and to avoid wrong data entry from unauthorized users, with multiple levels of hierarchy for check balance mechanism. Along with the user-friendly portal, the mobile application based on Android and IOS will also be available.

|                               | State Bed Availability Status                                                               |
|-------------------------------|---------------------------------------------------------------------------------------------|
| HOSPITAL BEDS<br>ACROSS STATE | Division and District wise Bed Availability Status                                          |
|                               | Hospital Bed Management                                                                     |
|                               |                                                                                             |
|                               | State Oxygen Availability Status                                                            |
| OXYGEN<br>AVAILABILITY        | Division and District wise Oxygen Availability Status                                       |
|                               | Hospital Oxygen Availability Status                                                         |
|                               |                                                                                             |
|                               | State Medicine Availability Status                                                          |
|                               | Division and District wise Medicine Availability Status                                     |
| RESOURCES                     | Division and District wise Oxygen Resources availability status                             |
|                               | Division and District wise Oxygen Concentrators availability status                         |
|                               |                                                                                             |
|                               | District-wise List of LMO Manufacturers, Oxygen Re-fillers, Oxygen Distributors             |
| SUPPLIERS                     | District-wise List of Medicine Dealers                                                      |
|                               | District-wise List of Oxygen Consuming Industries where oxygen is supplied by manufacturers |

# USER ROLES

There are five user levels for all modules, each level is defined as below:

| LEVEL | USERS                                                                                                    | ACCESS                                                                                                    | MODULE                                                                                                    |
|-------|----------------------------------------------------------------------------------------------------|----------------------------------------------------------------------------------------------------|----------------------------------------------------------------------------------------------------|
| I     | Chief Secretary<br>Office                                                                                                    | Dashboard view-<br>only                                                                                                    | <ul> <li>a. Public Dashboard (Hospital &amp; District-Wise Bed<br/>Availability)</li> <li>b. State Dashboards (Bed, Oxygen and Medicine<br/>Availability)</li> <li>c. Resources (Oxygen and Medicine Resources and<br/>Oxygen Concentrators)</li> <li>d. Suppliers</li> <li>e. Hospitals</li> <li>f. Tankers</li> </ul> |
| II    | Public Health<br>Department,<br>Food and Drugs<br>Administration,<br>Relief and<br>Rehabilitation<br>Department,<br>DHS, and<br>Transport<br>Commissioner | Modify all users,<br>hospitals, and<br>suppliers.<br>Also, user-based<br>access to specific<br>modules.<br>Dashboard view-<br>only | <ul> <li>a. Public Dashboard (Hospital and District-Wise<br/>Bed Availability)</li> <li>b. State Dashboards (Bed, Oxygen and Medicine<br/>Availability)</li> <li>c. Resources (Oxygen and Medicine Resources and<br/>Oxygen Concentrators)</li> <li>d. Suppliers</li> <li>e. Hospitals</li> <li>f. Tankers</li> </ul>   |
| =     | Divisional<br>Commissioner                                                                                                    | Modify mapped<br>division users,<br>hospitals, and<br>suppliers<br>Dashboard view-<br>only                                         | <ul> <li>a. Public Dashboard (Hospital and District-Wise<br/>Bed Availability)</li> <li>b. Resources (Oxygen and Medicine Resources and<br/>Oxygen Concentrators)</li> <li>c. Suppliers</li> <li>d. Hospitals</li> </ul>                                                                                                |
| IV    | District<br>Administration,<br>Municipal<br>Commissioner,<br>and Taluka<br>Administration                                                                 | Modify mapped<br>district users,<br>hospitals, and<br>suppliers<br>Dashboard view-<br>only                                         | <ul> <li>a. Public Dashboard (Hospital and District-Wise<br/>Bed Availability)</li> <li>b. Resources (Oxygen and Medicine Resources and<br/>Oxygen Concentrators)</li> <li>c. Suppliers</li> <li>d. Hospitals</li> </ul>                                                                                                |
| v     | Hospitals,<br>Manufactures,<br>Re-fillers,<br>Medicine<br>Dealers,<br>Distributors, and<br>Oxygen<br>Consuming<br>Industries                              | View, submit and<br>update<br>information<br>Dashboard view-<br>only                                                               | <ul> <li>a. Public Dashboard (Hospital and District-Wise<br/>Bed Availability) – view-only access</li> <li>b. Supplier and Receiver Module</li> <li>c. Bed, Medicine, and Oxygen Inventory</li> </ul>                                                                                                    |

# **1. PUBLIC DASHBOARD**

To access the public dashboard of this portal the user needs to go to the URL. mahacovid.jeevandayee.gov.in.

The user will have access to the public dashboard, where the district-wise bed availability status for all hospitals across the state will be visible. The state bed availability dashboard is for the public domain and availability status can be viewed without login into the system.

# 2. ADMINISTRATOR DASHBOARD

There are seven different modules as listed below:

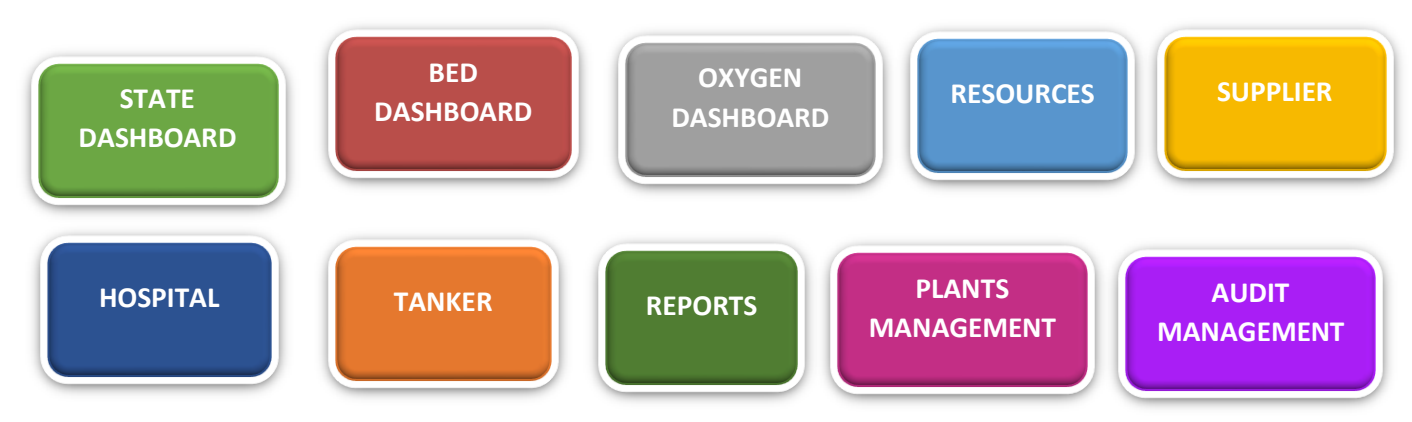

#### **2.1 STATE DASHBOARD**

The dashboard contains Bed, Oxygen, and Medicine availability in all hospitals across the state with its available and total count for each type. It also shows the percentage of availability in each type. This will help the user to take the required action to maintain sufficient resources.

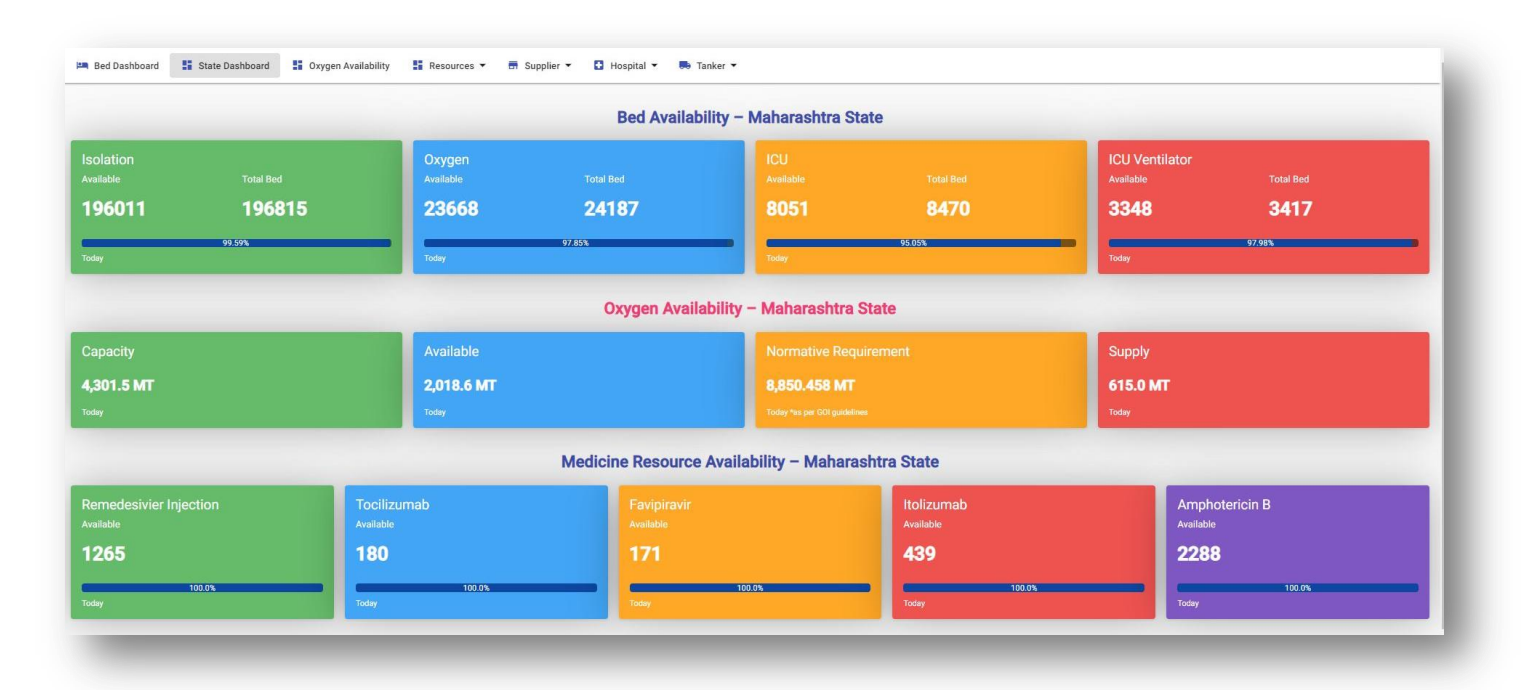

#### **2.2 OXYGEN AVAILABILITY**

The division/district-wise oxygen availability with its Capacity and Normative Requirement, with a blinking link as 'District level Info' for detailed information of a particular district.

|                                                                        |                                                    |                                                                | Оху                                                    | /gen Availability –                                                              | Maharashtra St                                   | ate                                                                   |                                               |                                                                    |                                              |
|------------------------------------------------------------------------|----------------------------------------------------|----------------------------------------------------------------|--------------------------------------------------------|----------------------------------------------------------------------------------|--------------------------------------------------|-----------------------------------------------------------------------|-----------------------------------------------|--------------------------------------------------------------------|----------------------------------------------|
| Capacity                                                               |                                                    | Availa                                                         | able                                                   |                                                                                  |                                                  |                                                                       | Suppl                                         |                                                                    |                                              |
| 4,007.318 MT                                                           |                                                    | 1,911                                                          | I.418 MT                                               |                                                                                  | 8,341.507 MT                                     |                                                                       | 610.0                                         | MT                                                                 |                                              |
| Today                                                                  |                                                    | Today                                                          |                                                        |                                                                                  |                                                  |                                                                       | Today                                         |                                                                    |                                              |
|                                                                        |                                                    |                                                                |                                                        | Oxygen Availabilit                                                               | y - Districtwise                                 |                                                                       |                                               |                                                                    |                                              |
|                                                                        |                                                    |                                                                |                                                        |                                                                                  | a second a second second                         |                                                                       |                                               |                                                                    |                                              |
|                                                                        |                                                    |                                                                |                                                        | Nashik- D                                                                        | ivision                                          |                                                                       |                                               |                                                                    |                                              |
| Ahmednagar                                                             |                                                    | Dhule                                                          |                                                        | Nashik- D<br>Jalgaon                                                             | ivision                                          | Nandurbar                                                             |                                               | Nashik                                                             |                                              |
| Ahmednagar<br>Capacity                                                 | 701.138 MT                                         | Dhule                                                          | 169.184 MT                                             | Nashik- D<br>Jalgaon<br>Capacity                                                 | <b>ivision</b><br>140.401 MT                     | Nandurbar<br>Capacity                                                 | 17.211 MT                                     | Nashik<br>Capacity                                                 | 563.301 N                                    |
| Ahmednagar<br>Capacity<br>Available                                    | 701.138 MT<br>276.292 MT                           | Dhule<br>Capacity<br>Available                                 | 169.184 MT<br>113.22 MT                                | Nashik- D<br>Jalgaon<br>Capacity<br>Available                                    | ivision<br>140.401 MT<br>43.204 MT               | Nandurbar<br>Capacity<br>Available                                    | 17.211 MT<br>4.118 MT                         | Nashik<br>Capacity<br>Available                                    | 563.301 N<br>262.212 N                       |
| Ahmednagar<br>Capacity<br>Available<br>Normative Requirement           | 701.138 MT<br>276.292 MT<br>5,154.465 MT           | Dhule<br>Capacity<br>Available<br>Normative Requirem           | 169.184 MT<br>113.22 MT<br>nent 296.372 MT             | Nashik- D<br>Jalgaon<br>Capacity<br>Available<br>Normative Requirement           | 140.401 MT<br>43.204 MT<br>348.659 MT            | Nandurbar<br>Capacity<br>Available<br>Normative Requirement           | 17.211 MT<br>4.118 MT<br>202.469 MT           | Nashik<br>Capacity<br>Available<br>Normative Requirement           | 563.301 M<br>262.212 M<br>129.305 M          |
| Ahmednagar<br>Capacity<br>Available<br>Normative Requirement<br>Supply | 701.138 MT<br>276.292 MT<br>5,154.465 MT<br>7.0 MT | Dhule<br>Capacity<br>Available<br>Normative Requirem<br>Supply | 169.184 MT<br>113.22 MT<br>nent 296.372 MT<br>104.0 MT | Nashik- D<br>Jalgaon<br>Capacity<br>Available<br>Normative Requirement<br>Supply | 140.401 MT<br>43.204 MT<br>348.659 MT<br>14.0 MT | Nandurbar<br>Capacity<br>Available<br>Normative Requirement<br>Supply | 17.211 MT<br>4.118 MT<br>202.469 MT<br>0.0 MT | Nashik<br>Capacity<br>Available<br>Normative Requirement<br>Supply | 563.301 M<br>262.212 M<br>129.305 M<br>0.0 M |

#### 2.2.1 DISTRICT-WISE OXYGEN AVAILABILITY

By clicking on any district, the user will see the below screen where it shows the district wise hospital and supplier list.

|                       |                 |                   |                          |                        | Ahme        | dnagar                    |                 |             |          |           |               |
|-----------------------|-----------------|-------------------|--------------------------|------------------------|-------------|---------------------------|-----------------|-------------|----------|-----------|---------------|
| Capacity              | A               | vailable          |                          |                        |             | Normative Requirement     |                 | Supply      |          |           |               |
| 701.138 MT            | 2               | 76.292 MT         |                          |                        |             | 5,154.465 MT              |                 | 7.0 MT      |          |           |               |
| Foday                 | Too             | lay               |                          |                        |             | Today                     |                 | Today       |          |           |               |
| ospitals              |                 |                   |                          | Colu                   | mns Shown   | Suppliers                 |                 |             |          |           | Columns Shown |
| Name =                | Category Type 📻 | Hospital TypeName | Contact No.              | Capacity               | Available   | Name =                    | Supplier Type 📻 | Contact No. | Capacity | Available | Supply        |
| Booth Hospital        | PRIVATE         | DCHC              | 9822831840               | 104.62<br>MT           | 61.51<br>MT | ABCD                      | REFILLER        | 9876543567  | 60.65 MT | 28.49 MT  | 0 MT          |
| AIIMS Hospital        | PRIVATE         | DCH               | 996791 <mark>0766</mark> | 72.5 <mark>4</mark> MT | 60.77<br>MT | Lochanabai Industries Pvt | REFILLER        | 20          | 0 MT     | 0 MT      | 0 MT          |
| MH                    | CENTRAL         | DCH               | 9967910766               | 10 MT                  | 20 MT       | SHRADDHA AIR PRODUCTS     | REFILLER        | 5678908765  | 21.14 MT | 9.57 MT   | 0 MT          |
| DISTRICT HOSPITAL     | GOVT            | DCH               | -                        | 1.22 MT                | 1.06 MT     | Balaji Air Product        | REFILLER        | -           | 0 MT     | 0 MT      | 0 MT          |
| Dr.Bhandkoli Hospital | PRIVATE         | DCHC              | -                        | 0 MT                   | 0 MT        | Hi Tech Air Products      | REFILLER        | -           | 0 MT     | 0 MT      | 0 MT          |
| Malpani Hospital      | PRIVATE         | DCHC              | -                        | 0 MT                   | 0 MT        | Munot Ind,Gases           | REFILLER        | -           | 0 MT     | 0 MT      | 0 MT          |
| Omkar Hospital        | PRIVATE         | DCHC              | -                        | 0 MT                   | 0 MT        | DEFGH Supplier            | REFILLER        | 8793455210  | 0 MT     | 0 MT      | 0 MT          |

#### **2.3 OXYGEN RESOURCES**

The 'Oxygen Resources' tab will show the various types of oxygen resources available for the state. This consists of the following oxygen resources.

- I. PSA Plan
- II. LMO Storage
- III. Dura Cylinders
- IV. Cylinder (D- Type 6 M3)
- V. Cylinder (B- Type 1.5 M3)

- VI. Cylinder (A- Type 0.7 M3)
- VII. Cylinder (C- Type 2 M3)
- VIII. Cylinder (B- Type 3.5 M3)
  - IX. Cylinder (C- Type 4.5 M3)
  - X. Cylinder (D- Type 7 M3)

| ne > Resources > Oxygen Resources |                         |                                     |                           |                           |
|-----------------------------------|-------------------------|-------------------------------------|---------------------------|---------------------------|
|                                   |                         | Oxygen Resource Availability - Maha | rashtra State             |                           |
| SA Plant                          | LMO Storage             | Dura Cylinders                      | Cylinder (D- Type 6 M3)   | Cylinder (B- Type 1.5 M3) |
| vailable                          |                         | Available                           | Available                 |                           |
| 100.0%                            | 100.0%                  | 100.0%                              | 100 M                     | 100.0%                    |
| day                               | Today                   | Today                               | Today                     | Today                     |
| ylinder (A- Type 0.7 M3)          | Cylinder (C- Type 2 M3) | Cylinder (C- Type 3.5 M3)           | Cylinder (C- Type 4.5 M3) | Cylinder (D- Type 7 M3)   |
| vailable                          | Available               | Available                           | Available                 | Available                 |
| 48.01 LT                          | 639.84 LT               | 232.8 LT                            | 4,305.05 LT               | 5,692.52 LT               |
| 100.0%                            | 100.0%                  | 100.0%                              | 100.0%                    | Today                     |

### 2.3.1 DIVISION AND DISTRICT-WISE OXYGEN RESOURCES

The tab will show division and district-wise details of available oxygen resources.

|                           |             |                           | Ox            | ygen Resource Availabi    | lity - Districtw | vise                      |               |                           |          |
|---------------------------|-------------|---------------------------|---------------|---------------------------|------------------|---------------------------|---------------|---------------------------|----------|
|                           |             |                           |               | Nashik- Divis             | ion              |                           |               |                           |          |
| Ahmednagar                | Available   | Dhule                     | Available     | Jalgaon                   | Available        | Nandurbar                 | Available     | Nashik                    | Availabl |
| PSA Plant                 | 143.0 MT    | PSA Plant                 | 39.0 MT       | PSA Plant                 | 5.0 MT           | PSA Plant                 | 2.0 MT        | PSA Plant                 | 161.0 N  |
| LMO Storage               | 196.0 MT    | LMO Storage               | 74.0 MT       | LMO Storage               | 38.0 MT          | LMO Storage               | 2.0 MT        | LMO Storage               | 94.0 N   |
| Dura Cylinders            | 11,908.5 LT | Dura Cylinders            | 0.0 LT        | Dura Cylinders            | 0.0 LT           | Dura Cylinders            | 0.0 LT        | Dura Cylinders            | 5,043.6  |
| Cylinder (D- Type 6 M3)   | 1,500.62 LT | Cylinder (D- Type 6 M3)   | 1,105.72 LT   | Cylinder (D- Type 6 M3)   | 0.0 LT           | Cylinder (D- Type 6 M3)   | 394.9 LT      | Cylinder (D- Type 6 M3)   | 1,658.58 |
| Cylinder (B- Type 1.5 M3) | 132.6 LT    | Cylinder (B- Type 1.5 M3) | 20.4 LT       | Cylinder (B- Type 1.5 M3) | 1,040.4 LT       | Cylinder (B- Type 1.5 M3) | 112.2 LT      | Cylinder (B- Type 1.5 M3) | 173.4    |
| Cylinder (A- Type 0.7 M3) | 396.95 LT   | Cylinder (A- Type 0.7 M3) | 0.0 LT        | Cylinder (A- Type 0.7 M3) | 28.02 LT         | Cylinder (A- Type 0.7 M3) | 32.69 LT      | Cylinder (A- Type 0.7 M3) | 56.04    |
| Cylinder (C- Type 2 M3)   | 66.65 LT    | Cylinder (C- Type 2 M3)   | 0.0 LT        | Cylinder (C- Type 2 M3)   | 0.0 LT           | Cylinder (C- Type 2 M3)   | 66.65 LT      | Cylinder (C- Type 2 M3)   | 133.3    |
| Cylinder (C- Type 3.5 M3) | 0.0 LT      | Cylinder (C- Type 3.5 M3) | 0.0 LT        | Cylinder (C- Type 3.5 M3) | 0.0 LT           | Cylinder (C- Type 3.5 M3) | 0.0 LT        | Cylinder (C- Type 3.5 M3) | 0.0      |
| Cylinder (C- Type 4.5 M3) | 1,632.95 LT | Cylinder (C- Type 4.5 M3) | 0.0 LT        | Cylinder (C- Type 4.5 M3) | 0.0 LT           | Cylinder (C- Type 4.5 M3) | 0.0 LT        | Cylinder (C- Type 4.5 M3) | 1,187.6  |
| Cylinder (D- Type 7 M3)   | 466.6 LT    | Cylinder (D- Type 7 M3)   | 0.0 LT        | Cylinder (D- Type 7 M3)   | 0.0 LT           | Cylinder (D- Type 7 M3)   | 0.0 LT        | Cylinder (D- Type 7 M3)   | 4,619.34 |
|                           |             | District level info       | $\rightarrow$ |                           | $\rightarrow$    |                           | $\rightarrow$ |                           |          |

#### **2.4 OXYGEN CONCENTRATORS**

The tab will show division, district, and oxygen concentrator type-wise details of available oxygen concentrators.

|                                                                                           | s                           |                                                                                      |                                       |                                                                                                    |                                                        |                                                                                                    |                            |                                                                                       |       |
|-------------------------------------------------------------------------------------------|-----------------------------|--------------------------------------------------------------------------------------|---------------------------------------|----------------------------------------------------------------------------------------------------|--------------------------------------------------------|----------------------------------------------------------------------------------------------------|----------------------------|---------------------------------------------------------------------------------------|-------|
|                                                                                           |                             |                                                                                      | Oxygen Conce                          | ntrators Resource Avail                                                                                                    | ability – Mah                                          | arashtra State                                                                                          |                            |                                                                                       |       |
| 2 Concentrators 10 LPM                                                                    |                             |                                                                                      | O2 Concentra                          | ators 5 LPM                                                                                                    |                                                        | 02                                                                                                    |                            |                                                                                       |       |
| vailable                                                                                  |                             |                                                                                      | Available                             |                                                                                                    |                                                        | Ava                                                                                                    |                            |                                                                                       |       |
| 91                                                                                        |                             |                                                                                      | 117                                   |                                                                                                    |                                                        | 19                                                                                                    | 4                          |                                                                                       |       |
| dau                                                                                       | 100.0%                      |                                                                                      | Today                                 | 100.0%                                                                                                    |                                                        |                                                                                                    |                            | 100.0%                                                                                |       |
|                                                                                           |                             |                                                                                      |                                       |                                                                                                    |                                                        |                                                                                                    |                            |                                                                                       |       |
|                                                                                           |                             |                                                                                      | Oxygen Co                             | ncentrators Resource A                                                                                                    | vailability - D                                        | istrictwise                                                                                             |                            |                                                                                       |       |
|                                                                                           |                             |                                                                                      | Oxygen Co                             | ncentrators Resource A<br>Nashik- Divisi                                                                                   | vailability - D<br>on                                  | istrictwise                                                                                             |                            |                                                                                       |       |
| Ahmednagar                                                                                | Available                   | Dhule                                                                                | Oxygen Co<br>Available                | ncentrators Resource A<br>Nashik- Divisi<br>Jalgaon                                                                        | vailability - D<br>on<br>Available                     | istrictwise<br>Nandurbar                                                                                | Available                  | Nashik                                                                                | Avail |
| Ahmednagar<br>12 Concentrators 10 LPM                                                     | Available<br>33             | Dhule<br>02 Concentrators 10 LPM                                                     | Oxygen Co<br>Available                | ncentrators Resource A<br>Nashik- Divisi<br>Jalgaon<br>02 Concentrators 10 LPM                                             | vailability - D<br>on<br>Available<br>0                | istrictwise<br>Nandurbar<br>02 Concentrators 10 LPI                                                     | Available<br>M O           | Nashik<br>02 Concentrators 10 LPM                                                     | Avai  |
| Ahmednagar<br>12 Concentrators 10 LPM<br>12 Concentrators 5 LPM                           | Available<br>33<br>42       | Dhule<br>02 Concentrators 10 LPM<br>02 Concentrators 5 LPM                           | Oxygen Co<br>Available<br>0<br>5      | Nashik- Divisi<br>Jalgaon<br>02 Concentrators 10 LPM<br>02 Concentrators 5 LPM                                             | vailability - D<br>on<br>Available<br>0<br>0           | Istrictwise<br>Nandurbar<br>02 Concentrators 10 LPI<br>02 Concentrators 5 LPM                           | Available<br>M O           | Nashik<br>O2 Concentrators 10 LPM<br>O2 Concentrators 5 LPM                           | Avai  |
| Ahmednagar<br>12 Concentrators 10 LPM<br>12 Concentrators 5 LPM<br>12 Concentrators 7 LPM | Available<br>33<br>42<br>90 | Dhule<br>02 Concentrators 10 LPM<br>02 Concentrators 5 LPM<br>02 Concentrators 7 LPM | Oxygen Co<br>Available<br>0<br>5<br>0 | Nashik- Divisi<br>Nashik- Divisi<br>Jalgaon<br>02 Concentrators 10 LPM<br>02 Concentrators 5 LPM<br>02 Concentrators 7 LPM | vailability - D<br>on<br>Available<br>0<br>0<br>0<br>0 | istrictwise<br>Nandurbar<br>02 Concentrators 10 LPI<br>02 Concentrators 5 LPM<br>02 Concentrators 7 LPM | Available<br>M 0<br>0<br>0 | Nashik<br>02 Concentrators 10 LPM<br>02 Concentrators 5 LPM<br>02 Concentrators 7 LPM | Avai  |

#### 2.5 MEDICINE RESOURCE AVAILABILITY

The tab will show division and district-wise details of available medicine resources.

| e 7 Resources 7 Medicines Acadabi                                                                                                    | W                                      |                                                                                         |                                           |                                                                                                    |                                                                                                    |                                                                                                    |                                   |                                                                                          |             |
|----------------------------------------------------------------------------------------------------|----------------------------------------|-----------------------------------------------------------------------------------------|-------------------------------------------|----------------------------------------------------------------------------------------------------|----------------------------------------------------------------------------------------------------|----------------------------------------------------------------------------------------------------|-----------------------------------|------------------------------------------------------------------------------------------|-------------|
|                                                                                                    |                                        |                                                                                         | Medicin                                   | e Resource Availability                                                                                                    | - Maharasht                                                                                                    | ra State                                                                                             |                                   |                                                                                          |             |
| emedesivier injection                                                                                                    |                                        | Tocilizumab                                                                             |                                           |                                                                                                    |                                                                                                    | tolizumob                                                                                            |                                   | Amphotericin B                                                                           |             |
| 282                                                                                                    |                                        | 241                                                                                     |                                           |                                                                                                    |                                                                                                    | 464                                                                                                  |                                   | 2340                                                                                     |             |
| - 190                                                                                                    | _                                      |                                                                                         |                                           | • ×××                                                                                                    | -                                                                                                    | See Star                                                                                             |                                   |                                                                                          | -           |
|                                                                                                    |                                        |                                                                                         | Mec                                       | ficine Resource Availat                                                                                                    | oility - Districty                                                                                                    | wise                                                                                                 |                                   |                                                                                          |             |
| Ahmednagar                                                                                                    | Analization                            | Dhule                                                                                   | Mec                                       | licine Resource Availat<br>Neshik- Divis                                                                                              | ility - Districto                                                                                                    | Nandurbar                                                                                            | Augusta                           | Nashik                                                                                   | Analization |
| Ahmednagar<br>amedesiviar Injection                                                                                                    | Availates                              | Dhule<br>Renadative Eactor                                                              | Mec                                       | Nashik - Divis                                                                                                    | ollity - Districto                                                                                                    | Nandurbar<br>Remediativite Vigotian                                                                  | Assiste                           | Nashik<br>Remodesiver legertion                                                          | Assiliation |
| Ahmednagar<br>amadesiviar Injection<br>ocilizarials                                                                                                    | Analiston<br>94<br>16                  | Dhule<br>Banadesivier Injection<br>Tocilizarnab                                         | Mec<br>Anstains<br>0<br>0                 | Ilicine Resource Availat<br>Nashik - Divis<br>Jalgson<br>Itemstesive Injection<br>Tocilizensi                                         | ility - Districto                                                                                                    | Nandurbar<br>Remediesheie Hypotian<br>Tocilitamab                                                    | Assisted                          | Nashik<br>Remedesivier lejection<br>Tocilizereali                                        | Analiable   |
| Ahmednagar<br>medesiver injection<br>colizumate<br>origizumate                                                                                                    | Availates<br>16<br>64                  | Dhule<br>Banadesivier Injection<br>Tocilitamab<br>Favgioavie                            | Mec<br>Available<br>0<br>0<br>100         | Incine Resource Availat<br>Nashik - Divis<br>Jalgson<br>Rendssive Injection<br>Toolizensk<br>Pergiewir                                | ollity - Districto<br>don<br>Acatates<br>0<br>40<br>0<br>0                                                                                                    | Nandurbar<br>Remedeshiel kycoten<br>Tocilitarwab<br>Ferdjeravir                                      | Assiste                           | Nashik<br>Remedesiver Aperton<br>Tocilizensi<br>Paviperwe                                | Anatlahis   |
| Ahmednagar<br>medisiver vjection<br>olizunab<br>vipravo<br>stzunab                                                                                                    | Autilia<br>94<br>16<br>44<br>42        | Dhule<br>Bandesivier Injection<br>Tocilizanab<br>Faripinnin<br>Rolzumab                 | Mec<br>Assistim<br>0<br>100<br>300        | Incine Resource Availab<br>Nashik- Divis<br>Jalgaon<br>Remotestive Injection<br>Toolitzemak<br>Fergiewir<br>Italizemak                | lion<br>Austanne<br>Austanne<br>Austannne<br>Austanne<br>Austannne<br>Austannne<br>Austannne<br>Austannne<br>Austanne<br>Austannne<br>Austanne<br>A | Nandurbar<br>Remedesivise logecton<br>Tocilismus<br>Feripiravit<br>Holizumab                         | Assistin<br>6<br>6<br>0<br>0<br>0 | Nashik<br>Remodesiver legection<br>Toolitzenab<br>Fergerwe<br>hultzenab                  | Angliates   |
| Ahmednagar<br>amedesivier tyection<br>ocilizarivati<br>avgiravit<br>alizarivati<br>alizarivati<br>alizarivat | Austatos<br>94<br>95<br>48<br>42<br>69 | Dhule<br>Bandesivier Injection<br>Tocilizanab<br>Fanjoevie<br>Rolzanab<br>Amphotenion B | Mec<br>Anstains<br>0<br>100<br>300<br>100 | Incine Resource Availab<br>Nashik- Divis<br>Jalgaon<br>Benedesiver Igenton<br>Toofinamak<br>Fevgerevis<br>Isalaxumak<br>Angkotenian B | Nility - Districts                                                                                                    | wise<br>Nandurbar<br>Romolesiviar legeton<br>Toolisumab<br>Faripiravi<br>Rolisumab<br>Angelotenion B | Asabatin<br>6<br>6<br>0<br>0<br>0 | Nashik<br>Remodesiver loperton<br>Toofizumab<br>Feripervie<br>Holizumab<br>Amphotencin B | Angliable   |

#### **3. STATE BED AVAILABILITY**

Bed availability of the state is view-only for the public, will be accessed without login into the system.

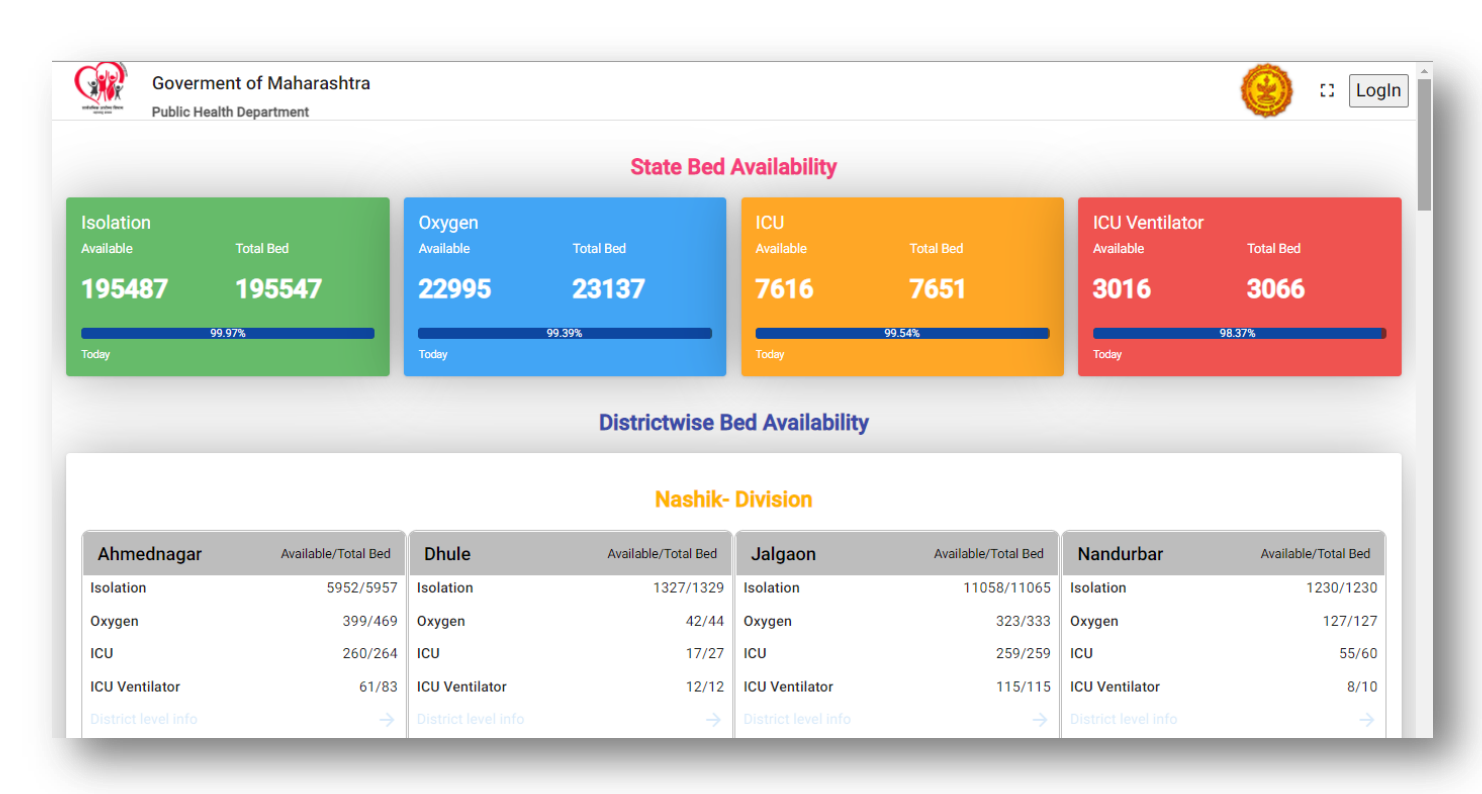

### 3.1 DIVISION AND DISTRICT-WISE BED AVAILABILITY

|                    |                       |           |                     |                      |                  | Pune-I              | Division      |                |                |                     |          |                  |                      |
|--------------------|-----------------------|-----------|---------------------|----------------------|------------------|---------------------|---------------|----------------|----------------|---------------------|----------|------------------|----------------------|
| Kolhapur           | Realiable/Tot         | al Ball   | Pune                |                      | and/articles and | Sangli              | Readably Tel  | Satara         |                | Available Total Bad | Solap    | pur              | Available Time (Red  |
| isolation          | 527                   | 1/5274    | Isolution           |                      | 7154/7161        | location            | 11320/        | 1320 Isolation |                | 5046/5048           | Isolatio | ń                | 7393/739             |
| Oxygen             | 3                     | 6/216     | Ckygen              |                      | 1168/1173        | Oxygen              | 1279          | 1279 Oxygen    |                | 597/597             | Oxygen   | 0                | 668,66               |
| cu                 |                       | 80/80     | HOU .               |                      | 576/575          | ICU .               | 42            | 1428 XCU       |                | 379/379             | 100      |                  | 306/30               |
| ICU Ventilator     |                       | 50/50     | ICU Ventilator      |                      | 156/199          | ICU Ventilator      |               | ICU Vertil     | ator           | 139/139             | ICU Ver  | itilator         | 97,9                 |
|                    |                       |           |                     |                      |                  | Amaval              | - Division    |                |                |                     |          |                  |                      |
| Akola              | Available/Tot         | at the l  | Amravati            | Å                    | ALCONT OF SHE    | Buldhana            | Available Tax | we Washin      | n              | Available/Tata/Bed  | Yava     | Imal             | Available/Tatal Bell |
| Isolation          | 241                   | /2432     | Isolation           |                      | 3591/3596        | lookation           | 3410          | 3410 Isolation |                | 1101/1185           | Instatio | 6                | 3411/341             |
| Oxygen             | 2                     | 6/276     | Oxygen              |                      | 272/297          | Organ               | 25            | V267 Oxygen    |                | 485/485             | Oxygen   |                  | 292/25               |
| icu                |                       | 14/54     | ICU .               |                      | 110/114          | 1CU                 | 25            | 5/255 KOU      |                | 55/55               | 101      |                  | 20/2                 |
| CU Vertillator     |                       | 40/48     | ICU Ventilator      |                      | 47/50            | ICU Ventilator      |               | 9:39 ICU Verbi | ator           | 19/79               | 10U Ver  | nilator          | 20/2                 |
| Disbict level info |                       | +         | District level info | a (                  | +                | Denist level info   |               | -) Dania le    | vel into       | +                   | Detrict  | level into       | 19                   |
|                    |                       |           |                     |                      |                  | Nagpur-             | Division      |                |                |                     |          |                  |                      |
| Bhandara           | diversities/Solid Bed | Chand     | rapor               | Postation Total Brid | Gadchiroli       | Available/Tatal Bed | Gondia        | Available/Tota | Nagpur         | Available           | Unit Bed | Wardha           | Available/Total Bed  |
| laolation          | 1084/1084             | Inolation | 1                   | 1961/1963            | Isolation        | 2135/2135           | Induition     | 1662           | 1662 Isolation | 2298                | 0/22980  | laolation        | 3213/321             |
|                    | 53/53                 | Oxygen    |                     | 261/266              | Oxygen           | 463/463             | Oxygen        | 23             | 3/233 Oxygen   | 20                  | 29/3129  | Corges Window    | <sup>VS</sup> 385/99 |
| Oxygen             |                       |           |                     | 44.04                | 1001             | 25/25               | 101           |                | 43/43 KCU      | 12                  | minan    | Not sugar to act | vale Wrido Sila      |
| Dwygen<br>CU       | 25/25                 | KOU .     |                     | 36097                | 100              |                     |               |                |                |                     |          |                  |                      |

By clicking on the district tab, the user will get the list of all hospitals for the particular district along with the availability of all types of beds in the district.

|                                                                                                    |                                            |                                                                                  | Ahme                                                                         | ednagar Bed Availabi                            | lity                                                                                                    |                                                             |                         |                             |                            |                                              |
|----------------------------------------------------------------------------------------------------|--------------------------------------------|----------------------------------------------------------------------------------|------------------------------------------------------------------------------|-------------------------------------------------|----------------------------------------------------------------------------------------------------|-------------------------------------------------------------|-------------------------|-----------------------------|----------------------------|----------------------------------------------|
| solation<br>wailable                                                                                        | Total Bed                                  | Oxygen<br>Available                                                              | Total Bed                                                                    | ICU<br>Available                                |                                                                                                    | li<br>A                                                     | CU Ventilat<br>vailable |                             | Total Bed                  |                                              |
| 5836                                                                                                    | 6366                                       | 394                                                                              | 747                                                                          | 257                                             | 512                                                                                                    | 1                                                           | 28                      |                             | 233                        |                                              |
| oday                                                                                                    | 91.7%                                      | 52.7%<br>Today                                                                   |                                                                              | Today                                           | 50.2%                                                                                                    |                                                             | odiny                   | 97.                         | 9%                         |                                              |
| 27077520121 <b>2</b> 1075575                                                                                |                                            |                                                                                  |                                                                              |                                                 |                                                                                                    |                                                             |                         |                             |                            |                                              |
| Search Rese<br>Back                                                                                         | Category                                   | Sub Category                                                                     | <ul> <li>Hospital Type</li> </ul>                                            | e - Ahn                                         | nednagar x - Municip                                                                                     | al Corporation                                              | - OR                    | Taluka                      |                            | - Columns Show                               |
| Search Rese<br>Back<br>Hospitel Name =                                                                      | Category tt                                | v Sub Category                                                                   | ✓ Hospital Type<br>Sub Category ₹                                            | e Ahr<br>Hospital Type =                        | Municipal Corporation                                                                                    | Contact No.                                                 | - OR                    | Taluka<br>Oxygen            | icu                        | Columns Show ICU Ventilator                  |
| Back<br>Hospital Name =<br>aarchi hospital                                                                  | Category                                   | <ul> <li>▼ Sub Category</li> <li>Category ₹<sup>*</sup></li> <li>GOVT</li> </ul> | Hospital Type     Sub Category =     CHARGEABLE                              | e Ahr<br>Hospital Type =<br>DCHC                | Municipal Corporation                                                                                    | Contact No.<br>9225500111                                   | OR                      | Oxygen<br>0/0               | icu<br>0/0                 | Columns Show ICU Ventilator 0/0              |
| Search Res<br>Back<br>Hospital Name F<br>aarchi hospital<br>Aarchi Joint replacer                           | Category<br>tt<br>nent center              | Cetegory F<br>GOVT<br>PRIVATE                                                    | Hospital Type     Sub Category      CHARGEABLE     CHARGEABLE                | e Ahr<br>Hospital Type F                        | Municipal Corporation Nagpur Municipal Corporation Nagpur Municipal Corporation                          | Contact No.<br>9225500111<br>1234567899                     | - OR -                  | Oxygen<br>0/0<br>0/0        | icu<br>0/0                 | Columns Show<br>ICU Ventilator<br>0/0<br>0/0 |
| Search Rese<br>Back<br>Hospital Name F<br>aarchi hospital<br>Aarchi Joint replacer<br>Aarchi shitole multis | Category<br>It<br>nent center<br>peciality | Sub Category     Sub Category     F     GOVT     PRIVATE     PRIVATE             | Hospital Type     Sub Category      CHARGEABLE     CHARGEABLE     CHARGEABLE | e Ahr<br>Hospital Type F<br>DCHC<br>DCHC<br>DCH | Municipal Corporation Nagpur Municipal Corporation Pune Municipal Corporation Pune Municipal Corporation | al Corporation Contact No. 9225500111 1234567899 9225503333 | - OR -                  | 0xygen<br>0/0<br>0/0<br>0/0 | 1 ICU<br>0/0<br>0/0<br>0/0 | Columns Shov ICU Ventilator 0/0 0/0 0/0      |

#### **3.2 HOSPITAL SEARCH**

The user can search for a particular hospital or a group of hospitals based on various filters like Hospital Name, Category, Sub-Category, Hospital Type, District, Municipal Corporation, or Taluka.

|                                                                                                    |                                                            |                                                                            | Ahmed                                                  | nagar Bed Availability                                                         |                                                                     |                                                               |                              |                           |                                              |
|----------------------------------------------------------------------------------------------------|------------------------------------------------------------|----------------------------------------------------------------------------|--------------------------------------------------------|--------------------------------------------------------------------------------|---------------------------------------------------------------------|---------------------------------------------------------------|------------------------------|---------------------------|----------------------------------------------|
| solation<br><sub>vailable</sub>                                                                                                    | Total Bed                                                  | Oxygen<br>Available                                                        | Total Bed                                              | ICU<br>Available                                                               |                                                                     | II<br>A                                                       | CU Ventilator                | r<br>Tot                  | al Bed                                       |
| 0                                                                                                    | 50                                                         | 1                                                                          | 3                                                      | 3                                                                              |                                                                     | 1                                                             | 7                            | 21                        |                                              |
| 80.0%<br>day                                                                                                    |                                                            | 33.3%<br>Today                                                             |                                                        | 42.9%                                                                          |                                                                     |                                                               | oday                         | 81.0%                     | -                                            |
| Search Reset                                                                                                    | Category                                                   | Sub Category                                                               |                                                        | Ahmednagar                                                                     | Municipal C<br>× - Pune Mu                                          | orporation                                                    | i× - OR Tal                  | luka                      | -                                            |
| Search Reset                                                                                                    | Category                                                   | Sub Category                                                               | ✓ Hospital Type                                        | obinot<br>✓ Ahmednagar                                                         | Municipal C<br>x ♥ Pune Mu                                          | orporation                                                    | i x 👻 OR Tal                 | luka                      | Columns SI                                   |
| Search Reset<br>Back<br>Houpital Name =                                                                                                    | Category<br>Category =                                     | Sub Category                                                               | ✓ Hospital Type Hospital Type =:                       |                                                                                | Manager G<br>× - Pune Mu<br>Contact No.                             | xporation<br>nicipal Corporati                                | i× • OR <u>Tal</u><br>Oxygen | luka<br>ICU               | Columns SI<br>ICU Ventilator                 |
| Search Reset Back Sospital Name  Tack Sospital Name  Sospital Name | Category<br>Category F<br>PRIVATE                          | Sub Category      Sub Category      F      CHARGEABLE                      | Hospital Type     Hospital Type     F     DCH          | Ahmednagar     Ahmednagar     Municipal Corporation Pune Municipal Corporation | Manipar G<br>× ~ Pune Mu<br>Contact No.<br>9225503333               | xporation<br>inicipal Corporation                             | 0xygen<br>0/0                | luka<br>ICU<br>0/0        | Columns SI<br>ICU Ventilator<br>0/0          |
| Seerch Reset Back Hospital Name                                                                                                    | Category<br>Category F<br>Category F<br>PRIVATE<br>PRIVATE | Sub Category      Sub Category      Sub Category      CHARGEABLE      FREE | Hospital Type     Hospital Type     F     DCH     DCHC | Municipal Corporation Pune Municipal Corporation Pune Municipal Corporation    | Maneper G<br>× ~ Pune Mu<br>Contact No.<br>9225503333<br>9822831840 | Apportion<br>hiclpal Corporation<br>leolation<br>0/0<br>40/50 | 0xygen<br>0/0<br>1/3         | luka<br>Icu<br>0/0<br>3/7 | Columns SI<br>ICU Ventilator<br>0/0<br>17/21 |

#### **4. LOGIN PAGE**

The user will log in through the web portal with provided user credentials and authenticate it through OTP sent on the registered mobile number.

| We               | elcome Back!       |     |
|------------------|--------------------|-----|
| Jsername *       |                    |     |
| dist_ahm_admi    | n1                 |     |
| Password *       |                    |     |
|                  |                    |     |
|                  | Login              |     |
| n't hours on oor | ount? Rod Dashboar | (). |

|              | Welcom    | e Back! |  |
|--------------|-----------|---------|--|
| Mobile No    |           |         |  |
| *****0760    |           |         |  |
| One Time P   | assword * |         |  |
| Please enter |           |         |  |
| Remembe      | er Me     |         |  |
|              | Log       | gin     |  |
|              |           |         |  |

# 5. DIVISION AND DISTRICT ADMIN

The district and division admin user can add/update/delete the hospital and supplier information for their mapped districts/divisions.

| Bed Dashboard          | Oxygen Availability | urces 👻 🖪 Supplier 👻 | Hospital  |                  |        |                             | 2 <mark>.</mark> |
|------------------------|---------------------|----------------------|-----------|------------------|--------|-----------------------------|------------------|
|                        |                     |                      | State     | Bed Availability |        |                             |                  |
| Isolation<br>Available | Total Bed           | Oxygen<br>Available  | Total Bed | ICU<br>Available |        | ICU Ventilator<br>Available | Total Bed        |
| 195254                 | 196045              | 23191                | 23704     | 7581             | 7997   | 3223                        | 3290             |
| odey                   | 99.60%              | Today                | 97.84%    | Today            | 94.80% | Today                       | 97.96%           |

Once logged with the web portal as 'District/Division Admin', the user will have access to the information bucketed into five categories with division-wise bifurcation i.e., Bed Dashboard, Oxygen Availability, Resources, Supplier, and Hospital. Also, with access to add, update or delete the hospital and supplier information about the district/ division.

| Bed Dashboard          | Oxygen Availability | ources 👻 📑 Supplier 🔻 | Hospital  |                  |        |                             |           |
|------------------------|---------------------|-----------------------|-----------|------------------|--------|-----------------------------|-----------|
|                        |                     |                       | State     | Bed Availability |        |                             |           |
| Isolation<br>Available | Total Bed           | Oxygen<br>Available   | Total Bed | ICU<br>Available |        | ICU Ventilator<br>Available | Total Bed |
| 195254                 | 196045              | 23191                 | 23704     | 7581             | 7997   | 3223                        | 3290      |
| C                      | 99.60%              | Today                 | 97.84%    |                  | 94.80% | Today                       | 97.96%    |

#### 5.1 ADD, UPDATE, AND DELETE HOSPITALS

To add, update and delete hospitals, the user is required to click on the 'Hospital' tab on the top menu. The 'Hospital' tab will have a dropdown menu as 'Hospital List', by clicking on hospital list, information related to the hospital will be displayed.

| gital Name | Califying | <ul> <li>Sub-Deleging</li> </ul> | <ul> <li>Pospital Type</li> </ul> | Detroit | <ul> <li>Manopal Deparation</li> </ul> | OR Tables | · · |
|------------|-----------|----------------------------------|-----------------------------------|---------|----------------------------------------|-----------|-----|

District/Division Admin users can add new hospitals by clicking on the 'Add Hospital' button.

| Dea Dasidodia | Oxygen Availability | Resources 🕶 | 🖶 Supplier 🔻                     | Hospital • |               |            |         |                  |      |        |               |
|---------------|---------------------|-------------|----------------------------------|------------|---------------|------------|---------|------------------|------|--------|---------------|
| ospital Name  | Category            | 8           | <ul> <li>Sub Category</li> </ul> | 3          | Hospital Type | - District | - Munic | ipal Corporation | - OR | Taluka | *             |
|               |                     |             |                                  |            |               |            |         |                  |      |        |               |
| Search Reset  |                     |             |                                  |            |               |            |         |                  |      |        |               |
| Search Reset  | ack                 |             |                                  |            |               |            |         |                  |      |        | Columns Shown |

On clicking of 'Add Hospital' button, the user will be able to add new hospitals for their districts. The user to fill all mandatory detail marked with an asterisk (\*). Once all the details are filled in properly, the user will click on the 'Save' button at the bottom of the screen.

| Bed Dashboard 🚦 Oxygen Availability 📑 Resources 🛩 🗃 | Suppler - 👩 Hospital - |                                          |           |            |
|-----------------------------------------------------|------------------------|------------------------------------------|-----------|------------|
|                                                     |                        |                                          |           |            |
|                                                     |                        |                                          |           |            |
| dit Hospital                                        |                        |                                          |           |            |
|                                                     |                        | Category                                 |           |            |
| C Hospital                                          |                        | Finale                                   |           |            |
| Canagóry .                                          |                        | Hospital Type *                          |           |            |
|                                                     |                        |                                          |           |            |
| 140 he *                                            |                        | Dester Court in Haspital                 |           |            |
|                                                     |                        | - 10                                     |           |            |
| i<br>Somai com                                      |                        | Reparation No.*<br>12245                 |           |            |
|                                                     |                        |                                          |           |            |
| nute<br>00.40                                       |                        | Longrade<br>74 7480                      |           |            |
|                                                     |                        |                                          |           |            |
|                                                     |                        |                                          |           |            |
| ddress                                              |                        |                                          |           |            |
| emadnagar                                           |                        | Address 2                                |           |            |
|                                                     |                        |                                          |           |            |
| 53                                                  |                        | Pri Code **                              |           |            |
|                                                     |                        | Records                                  |           |            |
| sharashtra                                          |                        | - Ahmednagar                             |           |            |
|                                                     |                        |                                          |           |            |
| gar                                                 |                        | <ul> <li>Ahmadnagar (M Corp.)</li> </ul> |           |            |
| ninisis Presidenti na '                             |                        |                                          |           |            |
| rangabad Municipal Corporation                      |                        | 12 I.                                    |           |            |
|                                                     |                        |                                          |           | No.        |
|                                                     |                        |                                          |           | Link Supil |
|                                                     |                        |                                          |           |            |
| Supler                                              | Supplier Type          |                                          | Operation |            |
| -<br>bapter                                         | Supplier Type          | No second for and                        | Operation |            |

Once details are saved successfully, the hospital will be added to the hospital list of the particular district.

| and second 10 online wanted 10 on | escurces • 🖷 Suppler • 🖸 In      | upital +                                  |                                                                 |                                   |                |         |       |        |               |           |         |
|-----------------------------------|----------------------------------|-------------------------------------------|-----------------------------------------------------------------|-----------------------------------|----------------|---------|-------|--------|---------------|-----------|---------|
| ospital harve Canegory            | <ul> <li>Bub Category</li> </ul> | + Hosp                                    | nal Type                                                        | + Ahmednegar                      | Maricipal Corp | oradion | + OR  | Taluka |               |           |         |
| hearth Reset                      |                                  |                                           |                                                                 |                                   |                |         |       |        |               |           |         |
| Add Huspital                      |                                  |                                           |                                                                 |                                   |                |         |       |        |               | Column    | is Sher |
| Institut Name IP                  | Campoy P                         | $\operatorname{Sub-Category} \mathcal{P}$ | $\operatorname{transition} \operatorname{Type} \ \mathcal{P}^*$ | Manipal Dependent                 | Catled No.     | header. | Depre | 100    | KV/ restinger | Operation |         |
| aisti hispital                    | 90V7                             | CHURGEARLE                                | DOHC                                                            | Nagsur Municipal Corporation      | 9225500111     | 0.0     | 0,0   | 00     | 0.0           | 1         |         |
| andri Joint malacement center     | PROVIDE                          | CHARGEABLE                                | DOHC                                                            | Nagour Municipal Corporation      | 1234567499     | 0/0     | 0/0   | 80     | 0.0           | 1         |         |
| archi shikole multispeciality     | PRIVATE                          | CHARGEABLE                                | DCH.                                                            | Punt Municipal Corporation        | 9025503333     | 6/0     | 0.0   | 89     | 6.0           | 1         |         |
| AC Hospital                       | PRIVATE                          | THEE                                      | DCH                                                             | Alveethagar Municipal Corporation | 9308776655     | 25/25   | 10/10 | 10/10  | 20/20         | 1         |         |
| dC Testing                        | 90V7                             | 1966                                      | 0011                                                            | Ahmednagar Municipal Corporation  | 8756346221     | 0/0     | 0/0   | 6/0    | 99            | 1         |         |
| unturg Hospital                   | PRIVATE                          | THEE .                                    | DCH                                                             | Annedhagar Municipal Corporation  | 9967910766     | 23/24   | 22/24 | 17/20  | 12/98         | 1         |         |

The user can edit/delete existing hospitals by clicking on the tabs given in the operations column (as highlighted above).

# 6. HOSPITAL

The user will log in with the provided login credentials and authenticate with a registered mobile number through an OTP. Once logged the user will be able to see the below screen.

| Goverment of Maharashtra<br>Public Health Department |                                                | 🥲 🕄 😨 🕧 Subhash Gaik                                     |
|------------------------------------------------------|------------------------------------------------|----------------------------------------------------------|
| My Hospital                                          |                                                | Bed Management Medicine/02 Management Receive Stock Back |
| Booth Hospital                                       | Pune Pune ,Ahmednagar,Nagar, Ahmednagar, Mahar | ashtra : 456787 ^                                        |
| PAutoZone Auto Parts                                 | Category : Private                             | Nodal Officer :                                          |
| Sonic Drive-In Arby's                                | Sub Category : Free                            | Nodal Officer : 📞                                        |
| Ane Mae's Coffee                                     | 22 Longitude/Latitude : /                      | Hospital Phone : 📞 9822831840                            |
| Taco Bell V z Vinited States                         |                                                | Hospital Email: 🎽 radhahospital@pune.com.com             |
| Gobgifery's Barbecue Pit                             | Map data 62021                                 |                                                          |
| 31.507 MT                                            | 9.0 MT                                         |                                                          |
| ailable Stock                                        | Supply                                         |                                                          |

#### **6.1 UPDATE BED OCCUPANY**

The user will update the bed occupancy by clicking on 'Bed Management' and then 'Update Bed Availability'. The user will select bed type and fill in the information for each bed type.

| Govern                  | ment of Maharashtra<br>ealth Department |                    |                             |                    | 🛞 a                                          | 🛐 🕧 Subhash Galk |
|-------------------------|-----------------------------------------|--------------------|-----------------------------|--------------------|----------------------------------------------|------------------|
| 🛚 Bed Dashboard 🛛 🖸 Ho  | ospital 👻                               |                    |                             |                    |                                              |                  |
| ne                      |                                         |                    |                             |                    |                                              |                  |
| Booth Hospital          |                                         | Pune Pune ,Ahmedna | gar,Nagar, Ahmednagar, Maha | rashtra : 456787   |                                              | ^                |
|                         |                                         | Category           | Private                     |                    | Nodal Officer :                              |                  |
|                         |                                         | Sub Categ          | ory : Free                  |                    | Nodal Officer : 📞                            |                  |
|                         |                                         | Longitude          | /Latitude : /               |                    | Hospital Phone : 📞 9822831840                |                  |
|                         |                                         |                    |                             |                    | Hospital Email: 🎽 radhahospital@pune.com.com |                  |
| Update Bed Availability | Back                                    |                    |                             |                    |                                              | Columns Shown    |
| Bed Type 📻              | Occupied =                              | On Cylinder 📻      | On LMO 📻                    | On Concentrators = | Last Modified 📻                              | Operation        |
| CU Ventilator           | 4                                       | 3                  | 1                           | 0                  | Jul 19, 2021 01:01 PM                        |                  |
| cu                      | 4                                       | 1                  | 2                           | 0                  | Jul 19, 2021 01:00 PM                        |                  |
| Dxygen                  | 2                                       | 1                  | 1                           | 0                  | Jul 19, 2021 12:59 PM                        |                  |
| solation                | 10                                      | 0                  | D                           | 0                  | Jul 19, 2021 12:59 PM                        |                  |
| solation                | 10                                      | 0                  | o                           | 0                  | Jul 19, 2021 12:59 PM                        |                  |
| CU Ventilator           | 5                                       | 3                  | 2                           | 0                  | Jun 30, 2021 12:20 PM                        |                  |
| ICU                     | 5                                       | 3                  | 2                           | 0                  | Jun 30, 2021 12:19 PM                        |                  |

| E Goverme               | ent of Maharashtra<br>th Department |                |                                 |                    |   | 🥮 🗉                                          | 🛐 🕕 Subhash Gaikwad |
|-------------------------|-------------------------------------|----------------|---------------------------------|--------------------|---|----------------------------------------------|---------------------|
| 🛤 Bed Dashboard 🖸 Hosp  | ital 👻                              |                |                                 |                    |   |                                              |                     |
| Home                    |                                     |                |                                 |                    |   |                                              |                     |
| Booth Hospital          |                                     | Pune Pune ,Ahn | nednadar.Nadar. Ahmednadar. Mah | narashtra : 456787 |   |                                              | ~                   |
|                         |                                     | Ca             | Update Bed Available            |                    |   | Nodal Officer :                              |                     |
|                         |                                     | Su             | Bed Type *                      |                    | • | Nodal Officer : 📞                            |                     |
|                         |                                     | Lo             | Total Bed Capacity<br>0         |                    |   | Hospital Phone : 📞 9822831840                |                     |
|                         |                                     |                | Patient on 02 Cylinder<br>0     |                    |   | Hospital Email: 📓 radhahospital@pune.com.com |                     |
| Update Bed Availability | Back                                |                | Patient on GS02 LM0             |                    |   |                                              | Columns Shown       |
| Bed Type 🚍              | Occupied =                          | On Cylinder 🚍  | Total Occupied Beds *           |                    |   | Last Modified 🖃                              | Operation           |
| ICU Ventilator          | 4                                   | 3              |                                 |                    |   | Jul 19, 2021 01:01 PM                        |                     |
| ICU                     | 4                                   | 1              | Cancel                          |                    |   | Jul 19, 2021 01:00 PM                        |                     |
| Oxygen                  | 2                                   | 1              |                                 | 121                | _ | Jul 19, 2021 12:59 PM                        |                     |
| Isolation               | 10                                  | 0              | 0                               | 0                  |   | Jul 19, 2021 12:59 PM                        |                     |
| Isolation               | 10                                  | 0              | 0                               | 0                  |   | Jul 19, 2021 12:59 PM                        |                     |
| ICU Ventilator          | 5                                   | 3              | 2                               | 0                  |   | Jun 30, 2021 12:20 PM                        |                     |
| ICU                     | 5                                   | 3              | 2                               | 0                  |   | Jun 30, 2021 12:19 PM                        |                     |

#### 6.2 ADD OXYGEN AND MEDICINE INVENTORY

Hospital to add a new oxygen/medicine inventory type, the user shall click on the 'Medicine/O2' button.

| Bed Dashboard 🖸 Hospital 👻 |                                                                                                    |                                                  |                                               |
|----------------------------|----------------------------------------------------------------------------------------------------|--------------------------------------------------|-----------------------------------------------|
|                            |                                                                                                    |                                                  | Bed Management Medicine/02 Receive Stock Back |
| Booth Hospital             | Pune Pune ,Ah                                                                                                    | mednagar,Nagar, Ahmednagar, Maharashtra : 456787 |                                               |
| 🛦 Map erro                 | r: g.co/statiomaperror<br>Ca                                                                                                    | stegory : Private                                | Nodal Officer :                               |
|                            | Su                                                                                                    | b Category : Free                                | Nodal Officer : 📞                             |
|                            | Lo                                                                                                    | ngitude/Latitude : 20° 23' 46"N / 20° 23' 46"N   | Hospital Phone : 📞 9822831840                 |
|                            |                                                                                                    |                                                  | Hospital Email: 😭 radhahospital@pune.com.com  |
| Google                     | Map data @2021                                                                                                    |                                                  |                                               |
|                            |                                                                                                    |                                                  |                                               |
| 50.507 MT                  | 0.0 MT                                                                                                    |                                                  |                                               |
|                            | and the second second se |                                                  |                                               |

By clicking on the 'Medicine/O2' button, the user redirects to the below screen, where the user shall click on the 'Add O2/Medicine' button.

| Goverment of Maha<br>Public Health Department | arashtra<br>t |                       |                                         | (                                       | 🕑 🚦 🔄 🕧 Subhash Gaikw |  |  |
|-----------------------------------------------|---------------|-----------------------|-----------------------------------------|-----------------------------------------|-----------------------|--|--|
| Hospital Inventory                            |               |                       |                                         |                                         |                       |  |  |
| Booth Hospital                                |               | Pune Pune ,Ahmednagar | Nagar, Ahmednagar, Maharashtra : 456787 |                                         | ^                     |  |  |
|                                               |               | Category : Private    |                                         | Nodal Officer :                         | Nodal Officer :       |  |  |
|                                               |               | Sub Category : Free   |                                         | Nodal Officer : 📞                       | Nodal Officer : 📞     |  |  |
|                                               |               | Longitude/La          | titude : 20° 23' 46"N / 20° 23' 46"N    | Hospital Phone : 📞 9822831840           |                       |  |  |
|                                               |               |                       |                                         | Hospital Email: 🍟 radhahospital@pune.co | m.com                 |  |  |
| Add 02 or Medicine Back                       |               |                       |                                         |                                         | Columns Shown         |  |  |
| Name 📻                                        | Capcity =     | Stock =               | Last Modified =                         | Operation                               |                       |  |  |
| Cylinder (B- Type 1.5 M3)                     | 34            | 10                    | 1 month ago                             | 亘Update Stock                           |                       |  |  |
| Remedesivier Injection                        | 0             | 0                     | 2 days ago                              | Update Stock                            |                       |  |  |

By clicking on the 'Add O2/Medicine' button, the user will be able to add inventory type, stock and capacity.

| ock *<br>D |  |
|------------|--|
| 0          |  |
|            |  |
| apacity *  |  |
|            |  |
| 4          |  |

#### **6.3 UPDATE OXYGEN INVENTROY**

The user to update the stock of Oxygen PSA Plant, Oxygen Concentrators, LMO Storage, and Gaseous Oxygen Cylinders. Under the 'Oxygen' tab, the user needs to click on the 'Update Stock' button (as highlighted below).

| ed Dashboard 🖸 Hospital 👻 |                                |                                  |           |  |
|---------------------------|--------------------------------|----------------------------------|-----------|--|
| 0.507 MT                  | 0.0 MT                         |                                  |           |  |
| vallable Stock            | Supply                         |                                  |           |  |
| Oxygen Bed Availbilty S   | tatus Medicine Linked Supplier | Hospital Audit Details           |           |  |
|                           |                                |                                  |           |  |
| xygen Generation          |                                |                                  |           |  |
| Name =                    | Functional Capacity = Inst     | alled Capacity 📻 Last Modified 🚍 | Operation |  |

By clicking the 'Update Stock' button, the user will redirect to the below screen, where the 'Update Inventory' button can be used to update the oxygen inventory

| Goverment of Maharashtra<br>Public Health Department |         |           |               | 🜖 🖸 📴 🕥 Subhash Gaikw |
|------------------------------------------------------|---------|-----------|---------------|-----------------------|
| Bed Dashboard 💽 Hospital 👻                           |         |           |               |                       |
| re                                                   |         |           |               |                       |
| Jpdate Inventory Back                                |         |           |               | Columns Shown         |
| late 🖅                                               | Stock 🗐 | Capcity = | Comment =     | Operation             |
| lul 19, 2021 12:55 PM                                | 10      | 100       | testing stock |                       |
|                                                      |         |           |               |                       |

The user to add the number of stock and capacity, by clicking on 'Save'.

| Stock *     |    |
|-------------|----|
| 50          |    |
| Capcity *   |    |
| 90          | \$ |
|             |    |
| Comment     |    |
| Comment     |    |
|             |    |
| Save Cancel |    |
|             |    |

#### **6.4 UPDATE MEDICINE INVENTROY**

For the user to update the medicine inventory, under the 'Medicine' tab, the user needs to click on the 'Update Stock' button (as highlighted below).

| d Dashboard 🔹 Hospital 👻                                                    |                               |                                                                          |                                                                                                    |  |
|-----------------------------------------------------------------------------|-------------------------------|--------------------------------------------------------------------------|----------------------------------------------------------------------------------------------------|--|
| ).507 MT                                                                    | 0.0 MT                        |                                                                          |                                                                                                    |  |
| able Stock                                                                  | Supply                        |                                                                          |                                                                                                    |  |
| Oxygen Bed Availbilty State                                                 | us <b>Medicine</b> Linke      | d Supplier Hospital Audit Details                                        |                                                                                                    |  |
| cine                                                                        |                               |                                                                          |                                                                                                    |  |
|                                                                             |                               |                                                                          |                                                                                                    |  |
| lame =                                                                      | Stock =                       | Last Modified 🖛                                                          | Operation                                                                                                    |  |
| iame 📻                                                                      | Stock =                       | Last Modified =<br>2 days ago                                            | Operation                                                                                                    |  |
| ame 📻<br>emedesivier Injection<br>ocilizumab                                | Stock =<br>0<br>1             | Last Modified 🖛<br>2 days ago<br>2 days ago                              | Operation<br>III Update Stock<br>III Update Stock                                                                                                    |  |
| ame F<br>emedesivier Injection<br>ocilizumab<br>avipiravir                  | Stock F<br>0<br>1<br>5        | Last Modified 📰<br>2 days ago<br>2 days ago<br>2 days ago                | Operation<br>프Update Stock<br>프Update Stock                                                                                                    |  |
| ame F<br>emedesivier Injection<br>collizumab<br>avipiravit<br>mphotericin B | Stock F*<br>0<br>1<br>5<br>50 | Last Modified 🖛<br>2 days ago<br>2 days ago<br>2 days ago<br>1 month ago | Operation           Image: Update Stock           Image: Update Stock           Image: Update Stock           Image: Update Stock           Image: Update Stock           Image: Update Stock |  |

By clicking the 'Update Stock' button, the user will redirect to the below screen, where the 'Update Inventory' button can be used to update the medicine stock.

| Goverment of Maharashtra   |         |           | (             | 🜖 🖸 🛐 🕧 Subhash Gaikwa |
|----------------------------|---------|-----------|---------------|------------------------|
| Bed Dashboard 💽 Hospital 👻 |         |           |               |                        |
| 1e                         |         |           |               |                        |
| Update Inventory Back      |         |           |               | Columns Shown          |
| Date 🗐                     | Stock 🖛 | Capcity = | Comment =     | Operation              |
| Jul 19, 2021 12:55 PM      | 10      | 100       | testing stock |                        |
| Jul 16, 2021 02:41 PM      | 25      | 25        | testing stock |                        |

The user to add the number of stock and capacity, by clicking on 'Save'.

| 50          |    |
|-------------|----|
|             |    |
| Capcity *   |    |
| 90          | \$ |
|             |    |
| Commont     |    |
| Comment     |    |
|             |    |
| Save Cancel |    |
|             |    |

# 7. SUPPLIER

There are various types of suppliers, as mentioned below:

- I. LMO Manufacture
- II. Oxygen Re-filler
- III. Oxygen Distributor
- IV. Oxygen Consuming Industry
- V. Medicine Dealer

The above supplier can add/update/delete the oxygen or medicine inventory by login into the web portal.

With supplier login, it will show the supplier details with its oxygen capacity for various types. The user can add, update and delete the stock.

| Soverment of Manarashira              |                                                                   | 😢 🕄 🔄 🕅 Swastic Air Products |
|---------------------------------------|-------------------------------------------------------------------|------------------------------|
| Bed Dashboard Supplier -              |                                                                   | <b>~</b>                     |
| My Supplier                           |                                                                   | Medicine/02 Trips Back       |
| Shri Mahalaxmi Oxygen                 | "Kaneriwadi Gokul Shirgaon" "Shahuwadi, Kolhapur, Maharashtra : 0 | ^                            |
| <u>11 B</u>                           | Contact No : 📞                                                    |                              |
| e e e e e e e e e e e e e e e e e e e | Email Address : 🗹                                                 |                              |
|                                       | Longitude/Latitude : /                                            |                              |
| 3.0 MT                                | 20.364 MT                                                         |                              |
| ibibution                             | Available Stock                                                   |                              |
|                                       |                                                                   |                              |

#### 7.1 ADD, UPDATE. DELETE INVENTORY

By clicking on the 'Medicine/O2' button, the user redirects to the below screen, where the user shall click on the 'Add O2/Medicine' button.

| ■ Goverment of Maharashtra<br>Public Health Department ■ Bed Dashboard ■ Supplier ▼ |                                              |                                                    | (         | 00 | Swastic Air Products |
|-------------------------------------------------------------------------------------|----------------------------------------------|----------------------------------------------------|-----------|----|----------------------|
| Supplier Inventory<br><sup>tome</sup>                                               |                                              |                                                    |           |    |                      |
| Shri Mahalaxmi Oxygen                                                               | "Kaneriwadi Goku                             | ul Shirgaon" "Shahuwadi, Kolhapur, Maharashtra : 0 |           |    | ^                    |
|                                                                                     | Contact No :<br>Email Addres<br>Longitude/La | د.<br>s : ۲                                        |           |    |                      |
| Add O2 or Medicine Back                                                             |                                              |                                                    |           |    | Columns Shown        |
| Name 🖅 Capcity 🖅                                                                    | Stock =                                      | Last Modified 📻                                    | Operation |    |                      |
| Cylinder (B- Type 1.5 M3) 10                                                        | 10                                           | 1 month ago                                        |           |    |                      |
| Cylinder (D- Type 6 M3) 100                                                         | 40                                           | 2 weeks ago                                        |           |    |                      |
| Cylinder (A: Type 0.7 M3) 40                                                        | 40                                           | 2 weeks ago                                        |           |    |                      |
| LMO Storage 30                                                                      | 20                                           | 4 days ago                                         |           |    |                      |

By clicking on the 'Add O2/Medicine' button, the user will be able to add inventory type, stock, and capacity.

| gan an anna an 1818 an 1819 an 1819 an 1819 an 1819 an 1819 an 1819 an 1819 an 1819 an 1819 an 1819 an 1819 an | · · |
|----------------------------------------------------------------------------------------------------|-----|
| Stock *                                                                                                    |     |
| 20                                                                                                    |     |
| Capacity *                                                                                                    |     |
| 50                                                                                                    |     |

| dd MANUFACTURER                            |             |                 |            | Columns Shown |
|--------------------------------------------|-------------|-----------------|------------|---------------|
| Name F                                     | Contact No. | Email           | District   | Operation     |
| DEFGH                                      | 8977324458  | defgh@gmail.com | Akola      | × •           |
| M/s. SUNNY INDUSTRIALSALES PRIVATE LIMITED |             |                 | Nashik     | × •           |
| Akshay Oxygen and IndustrialGases Pvt Ltd  | -           | -               | Nashik     | × •           |
| Ravindra Oxygen Co Pvt Ltd                 |             |                 | Nashik     | × •           |
| Swastic Air Products                       | 9822831840  | -               | Nashik     | × •           |
| Rukmini Metals and Gases gases Pvt Ltd.    | **          |                 | Aurangabad | × •           |
| Sagar Gases Pvt Ltd                        | -           |                 | Aurangabad | × •           |
| R.L.STEELS OPERATED BY SAGAR GASES         | -           |                 | Aurangabad | × •           |
| M.S.Oxigen Pvt.Ltd.                        |             |                 | Jalgaon    | × •           |
| ssem Gases Pvt.Ltd.                        | 7878898789  | ssem@gmail.com  | Hingoli    | Z             |

#### **8. OXYGEN TRACKING MODULE**

To maintain and track oxygen supply at various locations, an independent supply tracking module is integrated with the web portal of CCMH. It mainly consisting of two entities:

#### SUPPLIER

(manufacture, refiller and distributor) sends the stock

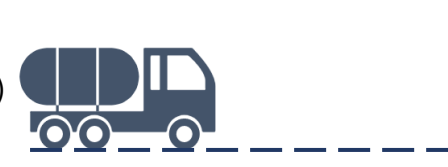

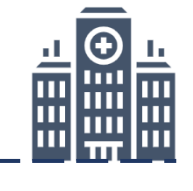

#### RECEIVER

(re-filler distributors, hospital and Oxygen Consuming Industries)

#### **8.1 TRIP MANAGEMENT**

The module is designed to track the oxygen supply from suppliers to various stakeholders (receiver) such as re-filler distributors, hospitals, and Oxygen Consuming Industries, and a similar module will be available for the receiver as well.

#### **8.2 SUPPLIER**

There are different types of suppliers, below are the suppliers:

- 1. LMO Manufactures
- 2. Oxygen Re-fillers
- 3. Oxygen Distributors
- 4. Oxygen Consuming Industries
- 5. Medicine Dealer

The user (manufacture) will initiate the trip, by clicking the 'Trip' button.

| Goverment of Maharashtra<br>Public Health Department |                                                                   | 😟 🕄 🔄 🕖 Swastic Air Produc |
|------------------------------------------------------|-------------------------------------------------------------------|----------------------------|
| Bed Dashboard 📑 Supplier 👻                           |                                                                   |                            |
| My Supplier                                          |                                                                   | Trips Back                 |
| Shri Mahalaxmi Oxygen                                | "Kaneriwadi Gokul Shirgaon" "Shahuwadi, Kolhapur, Maharashtra : 0 | ^                          |
|                                                      | Contact No : 📞                                                    |                            |
|                                                      | Email Address : 🗹                                                 |                            |
| QEI A I I I I I I I I I I I I I I I I I I            | Longitude/Latitude : /                                            |                            |
| 20.0 MT                                              | 20.364 MT                                                         |                            |
|                                                      | Annalisation Network                                              |                            |

After clicking the 'Trip' button, in the next step user will click on 'Add Trip' to initiate the supply of oxygen.

| Goverment of<br>Public Health De<br>Bed Dashboard | of Maharashtra<br>partment |         |                                                            |                     |                       |                | 🛞 :: 🖻 🖉                      | Swastic Air Prod |
|---------------------------------------------------|----------------------------|---------|------------------------------------------------------------|---------------------|-----------------------|----------------|-------------------------------|------------------|
| pplier Trips<br><sup>1e</sup>                     |                            |         |                                                            |                     |                       |                |                               |                  |
| Shri Mahalaxmi Oxyger                             | 1                          | "Kane   | riwadi Gokul Shirgaon" "Shal                               | huwadi, Kolhapur, I | Maharashtra : 0       |                |                               | 3                |
|                                                   |                            | E       | ontact No : 📞<br>mail Address : 🔤<br>ongitude/Latitude : / |                     |                       |                |                               |                  |
| + Add Trip Back                                   |                            |         |                                                            |                     |                       |                |                               | Columns Show     |
| Tracking Number =                                 | Supplier 📻                 | Stock = | Number Plate =                                             | Status =            | Created On =          | Last Updated = | Operation                     |                  |
|                                                   | Shri Mahalaxmi Oxygen      | 20 MT   | MH-40-N-4951 (11T)                                         | TRANSIT             | Jul 26, 2021 04:51 PM | 1 day ago      | + Add Routes SCancel          |                  |
| > 1627298464216                                   |                            |         |                                                            |                     |                       |                |                               |                  |
| > 1627298464216                                   |                            |         |                                                            |                     |                       | 10             | ems per page: 10 💌 1 - 1 of 1 | I< < >           |

The user will select the tanker, enter the stock to be sent and save the details for the next step.

| Goverment o                    | f Maharashtra<br>partment |             |                                                                                   |                    |                       |                 | 😢 🛙 🛯                              | Swastic Air Products  |
|--------------------------------|---------------------------|-------------|-----------------------------------------------------------------------------------|--------------------|-----------------------|-----------------|------------------------------------|-----------------------|
| 🛤 Bed Dashboard 🛛 📑 Supplier 👻 |                           |             |                                                                                   |                    |                       |                 |                                    |                       |
| Supplier Trips                 |                           |             |                                                                                   |                    |                       |                 |                                    |                       |
| Shri Mahalaxmi Oxygen          | 1                         | "Kane       | riwadi Gokul Shirgaon" "Shah                                                      | uwadi, Kolhapur, M | aharashtra : 0        |                 |                                    | ^                     |
| + Add Trip Back                |                           | C<br>E<br>L | Add Trip<br>Select Tanke *<br>GJ-06-AT-4063 (15T)<br>Enter stock for send *<br>30 |                    | ×+.                   |                 |                                    | Columns Shown         |
| Tracking Number =              | Supplier =                | Stock =     | Save                                                                              |                    |                       | Last Updated == | Operation                          |                       |
| > 1627298464216                | Shri Mahalaxmi Oxygen     | 20 MT       | MH-40-N-4951 (11T)                                                                | TRANSIT            | Jul 26, 2021 04:51 PM | 1 day ago       | + Add Routes 🛛 😵 Ca                | incel                 |
|                                |                           |             |                                                                                   |                    |                       | Item            | s per page: <u>10 ▼</u> 1 - 1 of 1 | I< < > >I             |
| Vishwaguru Infotech © 2021.    |                           |             |                                                                                   |                    |                       |                 |                                    | Powered by ICICI Bank |
|                                |                           |             |                                                                                   |                    |                       |                 |                                    |                       |
| -                              |                           |             |                                                                                   |                    |                       |                 |                                    |                       |

After adding the trip, the next step will be to 'Add Routes', through this the user will add multiple routes. The user will select the receiver and stock sent.

|               | <u>8</u>      |                |              | Contact No : 📞           | 9876543567            |              | No. of Link | ed Facilities :      |               |
|---------------|---------------|----------------|--------------|--------------------------|-----------------------|--------------|-------------|----------------------|---------------|
|               | nh.           |                |              | Email Address :          | 12345@gmail.com.com.c | om           |             |                      |               |
| <u> YIELE</u> |               |                |              | Add Routes               |                       |              |             |                      |               |
| + Add Tri     | Back          |                |              | Send stock to * Refiller |                       | •            |             |                      | Columns Shown |
| Track         | ding Number = | Supplier 📻     | Stock 📻      | Refiller *<br>ABCD       |                       | × •          | Updated 📻   | Operation            |               |
| > 1625        | 5563764311    | ABCD           | 100 MT       | Stock Sent *             |                       | •            | iys ago     | + Add Routes         |               |
| ✓ 162:        | 5555248918    | ABCD           | 22 MT        | Save                     | cel                   |              | iys ago     | + Add Routes 🔺 Start | Cancel        |
| Sent To       | F             | Sent To Name 루 | Stock Sent 루 |                          |                       |              |             | Last Updated 📻       | Operation     |
| REFILL        | ER            | ABCD           | 2 MT         | -                        | OPEN                  | Jul 06, 2021 | 12:46 PM    | 2 days ago           | O Cancel      |
| REFILL        | ER            | ABCD           | 2 MT         |                          | OPEN                  | Jul 06, 2021 | 12:46 PM    | 2 days ago           | ⊗ Cancel      |
| > 162         | 5548589470    | ABCD           | 3 MT         | MH-03-CV-4810 (8.7T)     | TRANSIT Jul 06, 2     | 021 10:46 AM | 2 days ago  | + Add Routes         |               |

After adding routes, the user will be able to view the multiple routes added for the supply of oxygen (as highlighted below).

| Public H                                     | lealth Department                                               |         |                      |                       |                         |                                                | Q                              | 9 0   | G              | Swastic . |
|----------------------------------------------|-----------------------------------------------------------------|---------|----------------------|-----------------------|-------------------------|------------------------------------------------|--------------------------------|-------|----------------|-----------|
| d Dashboard 🛛 📑 S                            | upplier 👻                                                       |         |                      |                       |                         |                                                |                                |       |                |           |
| ri Mahalaxmi C                               | Dxygen                                                          |         | "Kaneriwadi Gokul Sh | rgaon" "Shahuwadi, Ko | lhapur, Maharashtra : 0 |                                                |                                |       |                |           |
| <u>-</u> <u>-</u> <u>-</u> <u>-</u> <u>-</u> |                                                                 |         | Contact No : 📞       |                       |                         |                                                |                                |       |                |           |
|                                              |                                                                 |         | Email Address :      | 1                     |                         |                                                |                                |       |                |           |
| <b>.</b>                                     |                                                                 |         | Longitude/Latitude   | :/                    |                         |                                                |                                |       |                |           |
|                                              |                                                                 |         |                      |                       |                         |                                                |                                |       |                | -         |
| Add Trip Back                                |                                                                 |         |                      |                       |                         |                                                |                                |       |                | Columns S |
| Tracking Number 📻                            | Supplier =                                                      | Stock = | Number Plate =       | Status 📻              | Created On 🛒            | Last Updated 📻                                 | Operation                      |       |                |           |
| 1627389192910                                | Shri Mahalaxmi Oxygen                                           | 30 MT   | GJ-06-AT-4063 (15    | r) open               | Jul 27, 2021 06:03 PM   | 5 minutes ago                                  | + Add Routes                   | Start | Cancel         |           |
|                                              |                                                                 | St      | ock Sent 📻           | Stock Received 📻      | Status 📻                | Created Date =                                 | Last Updated 📻                 |       | Operation      |           |
| Sent To 📻                                    | Sent To Name =                                                  |         |                      |                       |                         |                                                |                                |       |                |           |
| Sent To 📻                                    | Sent To Name 🗲<br>Jadhav Gases +Pinnacle Industries             | 5       | мт                   | 18                    | OPEN                    | Jul 27, 2021 06:04 PM                          | 4 minutes ago                  |       | (Can           | cel       |
| Sent To 📻<br>Refiller<br>Industry            | Sent To Name ="<br>Jadhav Gases +Pinnacle Industries<br>oxytech | 5       | MT<br>MT             | -                     | OPEN                    | Jul 27, 2021 06:04 PM<br>Jul 27, 2021 06:05 PM | 4 minutes ago<br>3 minutes ago |       | ⊗ Can<br>⊗ Can | cel       |

#### **8.3 RECEIVER**

The receiver can be a re-filler, distributor, hospital, Oxygen Consuming Industries, etc. Once the stock is received, by clicking the 'Receive Stock' button in their log in the user will be able to view and confirm the stock received.

| Bed Dashboard Bed Dashboard Hospital -                |                                                             | <b>a</b>                                      |
|-------------------------------------------------------|-------------------------------------------------------------|-----------------------------------------------|
|                                                       |                                                             | Bed Management Medicine/O2 Receive Stock Back |
| Booth Hospital                                        | Pune Pune ,Ahmednagar,Nagar, Ahmednagar, Maharashtra : 4567 | 787                                           |
| AutoZone Auto Parts Westminister Pl                   | Category : Private                                          | Nodal Officer :                               |
| Sonic Drive-In O Arby's                               | Sub Category : Free                                         | Nodal Officer : 📞                             |
| Ane Mae's Coffee<br>and Sandwich Shop - E Chestrud St | Longitude/Latitude : /                                      | Hospital Phone : 📞 9822831840                 |
| United States Postal Service                          |                                                             | Hospital Email: 🗳 radhahospital@pune.com.com  |
| Gooddigey's Barbecue Pit 1                            |                                                             |                                               |
|                                                       |                                                             |                                               |
| 31.507 MT 19                                          | 0 MT                                                        |                                               |
| uaBabla Shad                                          |                                                             |                                               |

After clicking on 'Receive Stock', the user will be able to view the list of stock received or to be received from different suppliers.

|                 | verment of Maharashtra<br>lic Health Department |            |                     |                            |            |                       | 8                         | 🖸 🔄 🕥 Subh | hash Gaik |
|-----------------|-------------------------------------------------|------------|---------------------|----------------------------|------------|-----------------------|---------------------------|------------|-----------|
| 🛤 Bed Dashboard | Hospital 🗸                                      |            |                     |                            |            |                       |                           |            |           |
| Supply<br>Home  |                                                 |            |                     |                            |            |                       |                           |            |           |
| Booth Hospital  | ĵ.                                              | Pune P     | une ,Ahmednagar,Nag | ar, Ahmednagar, Maharashtr | a : 456787 |                       |                           |            | ^         |
|                 |                                                 |            | Category : Private  |                            |            | Nodal Officer :       |                           |            |           |
|                 |                                                 |            | Sub Category : Free | 2                          |            | Nodal Officer : 📞     |                           |            |           |
|                 |                                                 |            | Longitude/Latitude  | ::/                        |            | Hospital Phone : 📞    | 9822831840                |            |           |
|                 |                                                 |            |                     |                            |            | Hospital Email: 🎽     | radhahospital@pune.com.co | m          |           |
| Back            |                                                 |            |                     |                            |            |                       |                           | Columns    | s Shown   |
| Tracking Number | Tanker Number                                   | Supplier = | Stock Sent 🚍        | Stock Received =           | Status =   | Created Date =        | Last Updated 🚍            | Operation  |           |
| 1627389192910   | GJ-06-AT-4063 (15T)                             | -          | 10 MT               | =                          | TRANSIT    | Jul 27, 2021 06:04 PM | 6 minutes ago             | Receive    |           |
| 1626350830645   | MH-04-FD-9273 (3.28T)                           | -          | 4 MT                | -                          | TRANSIT    | Jul 19, 2021 03:53 PM | 1 day ago                 | Receive    |           |
| 1627214014505   | MH-40-CD-0751 (14T)                             | -          | 5 MT                | -                          | TRANSIT    | Jul 25, 2021 05:24 PM | 2 days ago                | Receive    |           |
| 1626862556050   | KA-01-AK-1453 (22T)                             | -          | 10 MT               | -                          | OPEN       | Jul 21, 2021 03:46 PM | 6 days ago                |            |           |
| 1626423432412   | MH-04-HD-3369 (11.38T)                          | -          | 1 MT                | 1                          | RECEIVED   | Jul 16, 2021 01:48 PM | 1 week ago                |            |           |

The user will acknowledge the received stock after clicking 'Receive' and save the information by submitting the quantity received.

| Gov<br>Publi   | erment of Maharashtra<br>c Health Department |            |                    |                            |             |                       | ۲                        | :: 🔄             | D Subhash Gaiky |
|----------------|----------------------------------------------|------------|--------------------|----------------------------|-------------|-----------------------|--------------------------|------------------|-----------------|
| Bed Dashboard  | Hospital 👻                                   | _          | -                  |                            | _           |                       | _                        |                  | -               |
| Booth Hospital |                                              | Pune P     | une ,Ahmednagar,Na | gar, Ahmednagar, Maharasht | ra : 456787 |                       |                          |                  | ^               |
|                |                                              |            | Са                 |                            |             | Nodal Officer :       |                          |                  |                 |
|                |                                              |            | Su Stock Sent      |                            |             | Nodal Officer : 📞     |                          |                  |                 |
|                |                                              |            | Lo 10              |                            |             | Hospital Phone : 📞    | 9822831840               |                  |                 |
|                |                                              |            |                    | red "                      |             | 🗧 Hospital Email: 留 r | adhahospital@pune.com.co | m                |                 |
| Back           |                                              |            | Save               | Cancel                     |             | _                     |                          |                  | Columns Shown   |
| racking Number | Tanker Number                                | Supplier = | Stock Sent F       | Stock Received =           | Status 📻    | Created Date =        | Last Updated =           | Operatio         | n               |
| 627389192910   | GJ-06-AT-4063 (15T)                          | Ť          | 10 MT              | <u></u>                    | TRANSIT     | Jul 27, 2021 06:04 PM | 8 minutes ago            | ≪R               | eceive          |
| 626350830645   | MH-04-FD-9273 (3.28T)                        | ÷          | 4 MT               | -                          | TRANSIT     | Jul 19, 2021 03:53 PM | 1 day ago                | ≪ <sup>r</sup> R | eceive          |
| 627214014505   | MH-40-CD-0751 (14T)                          | ÷          | 5 MT               | ÷                          | TRANSIT     | Jul 25, 2021 05:24 PM | 2 days ago               | ≪ R              | eceive          |
|                |                                              |            |                    |                            |             |                       |                          |                  |                 |

#### Note:

- 1. The supplier cannot select the tanker which is in transit.
- 2. The supplier can modify (add/cancel routes) the trip before the receiver receives and acknowledge the received stock.

### 9. HOSPITAL AUDIT

In this module, four types of audits namely as Oxygen Consumption Audit(Oxygen\_Audit\_Form\_A), Electricity and Fire Safety Audit (Oxygen\_Audit\_Form\_A), Civil Structural Audit , and Rate Regulation Audit only for private hospitals.

The auditor will do login with the provided login credentials and create the new audit for the required hospital by selecting the hospital name.

| Reset                  |                                                                                                    |                                                                                                    |                                                                                                    |                                                                                                    |                                                                                                    |                                                                                                    |                                                                                                    |                                                                                                    |                                                                                                    |
|------------------------|----------------------------------------------------------------------------------------------------|----------------------------------------------------------------------------------------------------|----------------------------------------------------------------------------------------------------|----------------------------------------------------------------------------------------------------|----------------------------------------------------------------------------------------------------|----------------------------------------------------------------------------------------------------|----------------------------------------------------------------------------------------------------|----------------------------------------------------------------------------------------------------|----------------------------------------------------------------------------------------------------|
|                        |                                                                                                    |                                                                                                    |                                                                                                    |                                                                                                    |                                                                                                    |                                                                                                    |                                                                                                    |                                                                                                    |                                                                                                    |
|                        |                                                                                                    | Add New Auc<br>Hospital *<br>Booth Hospital                                                                                                    | lit                                                                                                    |                                                                                                    |                                                                                                    | × •                                                                                                    |                                                                                                    |                                                                                                    | Columns Sh                                                                                                    |
| Hospital Name 📻        | Audit Date 📻                                                                                                    | Auditor Name *<br>Tejaswini Pawar                                                                                                    |                                                                                                    |                                                                                                    |                                                                                                    |                                                                                                    | Audit Status 📻                                                                                                    | Operation                                                                                                    |                                                                                                    |
| AIIMS Hospital         | 23 Nov, 2021                                                                                                    | Audit Date                                                                                                    |                                                                                                    |                                                                                                    |                                                                                                    |                                                                                                    | AUDIT CREATED                                                                                                    | Audit                                                                                                    | Update Status                                                                                                    |
| AIIMS Hospital         | 21 Nov, 2021                                                                                                    | 2021-11-23                                                                                                    |                                                                                                    |                                                                                                    |                                                                                                    | Ē                                                                                                    | AUDIT CREATED                                                                                                    | Audit                                                                                                    | Update Status                                                                                                    |
| Siddhivinayak Hospital | 21 Nov, 2021                                                                                                    | Remark *<br>Audit Started                                                                                                    |                                                                                                    |                                                                                                    |                                                                                                    |                                                                                                    | AUDIT CREATED                                                                                                    | Audit                                                                                                    | Update Status                                                                                                    |
| Siddhivinayak Hospital | 21 Nov, 2021                                                                                                    | Save                                                                                                    | el                                                                                                    |                                                                                                    |                                                                                                    |                                                                                                    | AUDIT CREATED                                                                                                    | Audit                                                                                                    | Update Status                                                                                                    |
| Shamika Hospital       | 21 Nov, 2021                                                                                                    |                                                                                                    | -                                                                                                    |                                                                                                    |                                                                                                    |                                                                                                    | AUDIT CREATED                                                                                                    | Audit                                                                                                    | Update Status                                                                                                    |
| AIIMS Hospital         | 18 Nov, 2021                                                                                                    | CREATED                                                                                                    | CREATED                                                                                                    | 10                                                                                                    | 0                                                                                                    |                                                                                                    | AUDIT CREATED                                                                                                    | Audit                                                                                                    | Update Status                                                                                                    |
| Zenith Hospital        | 19 Nov, 2021                                                                                                    | INREVIEW                                                                                                    | INREVIEW                                                                                                    | 0                                                                                                    | 0                                                                                                    |                                                                                                    | AUDIT INREVIEW                                                                                                    | Audit                                                                                                    | Update Status                                                                                                    |
|                        | Hospital Name F<br>AIIMS Hospital<br>AIIMS Hospital<br>Siddhivinayak Hospital<br>Siddhivinayak Hospital<br>Shamika Hospital<br>AIIMS Hospital<br>Zenith Hospital | Hospital Name F     Audit Date F       AllMS Hospital     23 Nov, 2021       AllMS Hospital     21 Nov, 2021       Siddhivinayak Hospital     21 Nov, 2021       Siddhivinayak Hospital     21 Nov, 2021       Shamika Hospital     21 Nov, 2021       AllMS Hospital     21 Nov, 2021       Shamika Hospital     18 Nov, 2021       AllMS Hospital     18 Nov, 2021 | Hospital Neme F     Audit Date F     Booth Hospital       AllMS Hospital     23 Nov, 2021     Audit Name *       AllMS Hospital     21 Nov, 2021     Audit Date       Siddhivinayak Hospital     21 Nov, 2021     Renark *       Siddhivinayak Hospital     21 Nov, 2021     Swn       Shamika Hospital     21 Nov, 2021     Swn       AllMS Hospital     21 Nov, 2021     CREATED       Zenith Hospital     19 Nov, 2021     INREVIEW | Hospital *     Booth Hospital       Hospital Name F     Audit Date F       AllMS Hospital     23 Nov, 2021       AllMS Hospital     21 Nov, 2021       Siddhivinayak Hospital     21 Nov, 2021       Siddhivinayak Hospital     21 Nov, 2021       Siddhivinayak Hospital     21 Nov, 2021       Shamika Hospital     21 Nov, 2021       AllMS Hospital     18 Nov, 2021       CREATED     CREATED       Zenith Hospital     19 Nov, 2021 | Hospital *     Booth Hospital *       Hospital Neme F     Audit Date F       AIIMS Hospital     23 Nov, 2021       AIIMS Hospital     21 Nov, 2021       Siddhivinayak Hospital     21 Nov, 2021       Siddhivinayak Hospital     21 Nov, 2021       Shamika Hospital     21 Nov, 2021       AIMS Hospital     21 Nov, 2021       Shamika Hospital     18 Nov, 2021       CREATED     CREATED       19 Nov, 2021     INREVIEW | Hospital *<br>Booth Hospital *<br>Booth Hospital     Auditor Name *<br>Tejaswini Pawar       AliMS Hospital     23 Nov, 2021       AliMS Hospital     21 Nov, 2021       Siddhivinaysk Hospital     21 Nov, 2021       Siddhivinaysk Hospital     21 Nov, 2021       Siddhivinaysk Hospital     21 Nov, 2021       Siddhivinaysk Hospital     21 Nov, 2021       Siddhivinaysk Hospital     21 Nov, 2021       Siddhivinaysk Hospital     21 Nov, 2021       Siddhivinaysk Hospital     21 Nov, 2021       Siddhivinaysk Hospital     21 Nov, 2021       Siddhivinaysk Hospital     21 Nov, 2021       Cencel     CreateD       IMMS Hospital     18 Nov, 2021       InREVIEW     0 | Hospital     Booth Hospital     × •       Hospital Name F     Audit Date F     Audit Name *<br>Tejaswini Pawar     ·       AliMS Hospital     23 Nov, 2021     ·     ·       AliMS Hospital     21 Nov, 2021     ·     ·       Siddhivinayak Hospital     21 Nov, 2021     ·     ·       Siddhivinayak Hospital     21 Nov, 2021     ·     ·       Siddhivinayak Hospital     21 Nov, 2021     ·     ·       Alims Hospital     21 Nov, 2021     ·     ·       Alims Hospital     18 Nov, 2021     ·     ·       Alims Hospital     18 Nov, 2021     ·     ·       Alims Hospital     19 Nov, 2021     INREVIEW     INREVIEW     0 | Hospital     Soboth Hospital     ***     Image: Soboth Hospital     ***       Hospital Name F     Audid Name *<br>Tejaswini Pawar     ***     Audid Status F       AliMS Hospital     23 Nov, 2021     Audid State     ***       AliMS Hospital     21 Nov, 2021     Audid State     ***       Siddhivinayak Hospital     21 Nov, 2021     ***     ***       Siddhivinayak Hospital     21 Nov, 2021     ***     ***       Siddhivinayak Hospital     21 Nov, 2021     ***     ***       Alims Hospital     21 Nov, 2021     ***     ***       Alims Hospital     21 Nov, 2021     ***     ***       Alims Hospital     18 Nov, 2021     Creaced     ***       Alims Hospital     18 Nov, 2021     CreateD     10     0       Alims Hospital     19 Nov, 2021     INREVIEW     0     0     Audit CreateD | Hospital       Soch Hospital       × •       Midder Manne*       × •       Midder Manne*       Midder Manne*       Midder       Midder Manne*       Midder Manne*       Midder Manne*       Midder Manne*       Midder Manne*       Midder Manne*       Midder Manne*       Midder Manne* |

Once audit is created it will be comes in the audit list with the created status. Here Auditor is having two options 1. Audit and 2. Update status. By clicking on the Audit auditor will fill the required forms for the hospital like Oxygen Audit Form A, and by clicking on Updtae Status auditor can give the remark for the different types of forms filled in the audit procedure.

| =                   | Audit Management Syste<br>Public Health Department | m                       |                  |                        |           |              |           | ۲           | 0 | G  | 🕖 Sunny Salgar   |
|---------------------|----------------------------------------------------|-------------------------|------------------|------------------------|-----------|--------------|-----------|-------------|---|----|------------------|
| Annexure A,B,C      |                                                    | 🖶 Oxygen Audit Form A 👻 | - Monitor Form 🔻 | Rate Regulation Form 🔻 | Form 1A 🔻 | Form 1B 🔻    | Form 1C 👻 |             |   |    |                  |
| Form A List         |                                                    |                         |                  |                        |           |              |           |             |   |    |                  |
| Home > Oxygen Audi  | t Form A ≻ Form A List                             |                         |                  |                        |           |              |           |             |   |    |                  |
|                     | _                                                  |                         |                  |                        |           |              |           |             |   |    |                  |
| Add New Form A      | Back                                               |                         |                  |                        |           |              |           |             |   |    | Columns Shown    |
| Audit Id 📻          | Hospital Name 루                                    | Hospital Address 루      | Hospital Type    | F Hospital Co          | intact 📻  | Incharge Nan | ie F      | Form Name 📻 |   |    | Operation        |
|                     |                                                    |                         |                  | No records found       |           |              |           |             |   |    |                  |
| Vishwaguru Infoted  | h © 2021                                           |                         |                  |                        |           |              |           |             |   | Po | wered by ICICI B |
| , ionnagara intotet | and Lot 1.                                         |                         |                  |                        |           |              |           |             |   |    | relea by lotor b |

Form those are filled by hospital user and are incomplete its status will be **INPROGRESS**. If hospital user fill the all form and do submit for the auditor review he wont be able to edit it again and form status will be **In Review**. Those forms are in review Auditor will verify that and mark the status. If auditor will find any deficiency auditor will mark it as well. For the deficiency Hospital user needs to verify and complete the form again and submit for the review to the auditor.

Form 1A- Summary of hospitals in a district and various audit status

Form 1B- Summary of daily consumption of oxygen in a district

Form 1C- Summary of the oxygen audit conducted in a district.

| Audit Id =  | Mosnital Nama =        | Audit Date = | Auditor Name *                      | Audit Status      | Oneration    |                 |
|-------------|------------------------|--------------|-------------------------------------|-------------------|--------------|-----------------|
| Audit to .  | rivapital Hellie -     | Audit Date - | Tejashwini Mane                     | Muur Stelus -     | operation    |                 |
| 65          | AIIMS Hospital         | 23 Nov, 2021 | Audit Date                          | AUDIT CREATED     | Audit        | Update Status   |
| 64          | AIIMS Hospital         | 21 Nov, 2021 | 202 (+1 (+10)                       | AUDIT CREATED     | Audit        | Update Status   |
| 63          | Siddhivinayak Hospital | 21 Nov, 2021 | O                                   | AUDIT CREATED     | Audit        | Update Status   |
| 52          | Siddhivinayak Hospital | 21 Nov, 2021 | Number Of Deficiency completed *    | AUDIT CREATED     | Audit        | Update Status   |
| 51          | Shamika Hospital       | 21 Nov, 2021 | Form S Status *                     | AUDIT CREATED     | Audit        | Update Status   |
| 0           | AIIMS Hospital         | 18 Nov, 2021 | Inprogress -                        | AUDIT CREATED     | Audit        | Update Status   |
| j9          | Zenith Hospital        | 19 Nov, 2021 | Annexure ABC Status * Review        | AUDIT INREVIEW    | Audit        | Update Status   |
| 8           | Siddhivinayak Hospital | 17 Nov, 2021 | Rate Regulation Status * Inprogress | AUDIT COMPLETED   | Audit        |                 |
| 7           | AIIMS Hospital         | 16 Nov, 2021 | Oxygen Monitoring Status *          | AUDIT INPROGRESS  | Audit        | Update Status   |
| 6           | Booth Hospital         | 16 Nov, 2021 | Completed •                         | AUDIT INPROGRESS  | Audit        | Update Status   |
|             |                        |              | Audit Status *<br>Inprogress -      | ms per page: 10 👻 | 1 - 10 of 27 | I< < >          |
|             |                        |              | Remark *                            |                   |              |                 |
| upauru lafa | tooh @ 2021            |              | Testing for permissions             |                   |              | Doworod by ICIC |
|             |                        |              | Save                                |                   |              |                 |

Once Audit is created Hospital user also able to see the Audit created and then he will fill the hospital realed audit form like Annexure ABC, Oxygen Audit Form S, Monitor Form and Rate regulation form by clicking on the Audit option.

| spital Name | Audit Date *           |              |                   |                 |                |                          |                  |             |
|-------------|------------------------|--------------|-------------------|-----------------|----------------|--------------------------|------------------|-------------|
| Search R    | eset                   |              |                   |                 |                |                          |                  |             |
|             |                        |              |                   |                 |                |                          |                  | Columns Sho |
| idit Id 루   | Hospital Name 루        | Audit Date 루 | Annexure Status 📻 | Form S Status 루 | Deficiencies 루 | Deficiencies Completed 📻 | Audit Status 📻   | Operation   |
| 3           | Siddhivinayak Hospital | 21 Nov, 2021 | CREATED           | CREATED         | 0              | 0                        | AUDIT CREATED    | Audit       |
| 2           | Siddhivinayak Hospital | 21 Nov, 2021 | CREATED           | CREATED         | 0              | 0                        | AUDIT CREATED    | Audit       |
| 3           | Siddhivinayak Hospital | 17 Nov, 2021 | COMPLETED         | COMPLETED       | 0              | 0                        | AUDIT COMPLETED  | Audit       |
| i           | Siddhivinayak Hospital | 16 Nov, 2021 | COMPLETED         | COMPLETED       | 4              | 2                        | AUDIT COMPLETED  | Audit       |
| i           | Siddhivinayak Hospital | 11 Nov, 2021 | DEFECIENCIES      | INPROGRESS      | 4              | 3                        | AUDIT INPROGRESS | Audit       |
| 1           | Siddhivinayak Hospital | 12 Nov, 2021 | INREVIEW          | INPROGRESS      | 9              | 1                        | AUDIT INPROGRESS | Audit       |
|             |                        |              |                   |                 |                | Items per p              | age:10 ▼ 1-6of6  | K K X       |

| Audit Manag                     | ement        | System                                         |                                 |                                        | 3 | :: | GŢ | DR. TUSH |
|---------------------------------|--------------|------------------------------------------------|---------------------------------|----------------------------------------|---|----|----|----------|
| nexure A,B,C 👻 📑 Oxygen         | Audit For    | n S 👻 🖶 Oxygen Audit Form A 👻 📑 Monitor        | Form 👻 📑 Rate Regulation Form 👻 |                                        |   |    |    |          |
| е                               |              |                                                |                                 |                                        |   |    |    |          |
|                                 |              |                                                |                                 |                                        |   |    |    |          |
|                                 | OFOTI        |                                                |                                 |                                        |   |    |    |          |
| (GOVT OF MAHARAS                | SHTRA        | JN/OXYGEN AUDIT FORM.                          |                                 |                                        |   |    |    |          |
| Self Certification To Be Done E | ly Hospita   | Management                                     |                                 |                                        |   |    |    |          |
|                                 |              |                                                |                                 |                                        |   |    |    |          |
| A. GENERAL INFORMATION          | OF HOSP      | TAL                                            |                                 |                                        |   |    |    |          |
|                                 |              |                                                |                                 |                                        |   |    |    |          |
| Name of Covid Hospital:         |              | Name of Covid Hospital                         |                                 |                                        |   |    |    |          |
| 0                               |              |                                                |                                 |                                        |   |    |    |          |
| Туре:                           |              | DCH                                            |                                 |                                        |   |    |    | *        |
| Name of Incharge Dr. of C       | ovid         | Name of Incharge *                             |                                 |                                        |   |    |    |          |
| Hospital:                       |              | Dr. Tushar Chavan                              |                                 |                                        |   |    |    |          |
| Hospital Address                |              | Hospital Address *<br>Shri Nagar, Pune, 411043 | Telepho                         | ne No : Telephone No : *<br>6787678787 |   |    |    |          |
|                                 |              |                                                |                                 |                                        |   |    |    |          |
| Rode in Hoepital:               | ormal Beds * |                                                | Patients on Oxygen:             | Patient on Oxyden Cylinders.*          |   |    |    |          |
| Normal Rada:                    |              |                                                | Cylinders:                      | 12                                     |   |    |    |          |
| Normal Beds: N                  | 0            |                                                |                                 |                                        |   |    |    |          |
| Normal Beds: N                  | 0            | 2011<br>124 :                                  | Patient on Oxygen               | Patient on Oxygen Piped Beds *         |   |    |    |          |

# **10. PLANTS MANAGEMENT**

In the plant mangement user is able to add the details of different oxygen plants types. Those are listed below:

- i. PSA iv. Cylinders Facilitiesii. LMO v. Cylinders Refillers
- iii. ASU

User is able to add, edit, update the different plants information.

| relopin | SA Plants                            |                                                                                   |               |                        |                               |                              |           |                             |                              |                                    |                                    |                      |                           | 😤 Home                                               | 📰 Plants 👻                                                      | 🏓 Langua           | ige 👻 💄                         | Account                       |
|---------|--------------------------------------|-----------------------------------------------------------------------------------|---------------|------------------------|-------------------------------|------------------------------|-----------|-----------------------------|------------------------------|------------------------------------|------------------------------------|----------------------|---------------------------|------------------------------------------------------|-----------------------------------------------------------------|--------------------|---------------------------------|-------------------------------|
| S       | AS                                   |                                                                                   |               |                        |                               |                              |           |                             |                              |                                    |                                    |                      |                           |                                                      |                                                                 | +                  | Create a ne                     | w PSA                         |
| ID      | Hospital<br>/<br>Facility<br>name \$ | Address ≑                                                                         | Pin<br>Code ≑ | Unique<br>PSA ID<br>\$ | Plant<br>capacity<br>(LPM) \$ | Plant<br>Capacity<br>In MT ≑ | Status \$ | Cancelled<br>- Reason<br>\$ | Work<br>order<br>Issued<br>¢ | Not<br>Issued<br>-<br>Reason<br>\$ | Work<br>order<br>date \$           | Vendor<br>Name<br>\$ | Vendor<br>Contact<br>No ≑ | lssued -<br>Current<br>Status ≑                      | Expected<br>date of<br>completion<br>for O2<br>generation<br>\$ | CSR<br>Source<br>≑ | Total<br>Amount<br>in Lacs<br>¢ | Distr<br>Noda<br>Offic<br>Nam |
| 9       | AIIMS<br>Hospital                    | State Highway<br>60, Tarakpur,<br>Ahmednagar,<br>Maharashtra                      | 414001        | PSA1601                | 20                            | 1                            | Proposed  |                             | true                         |                                    | Jul 29,<br>2021,<br>12:00:00<br>AM | Ajit<br>Nayar        | 8989787878                | work is<br>scheduled<br>and plans<br>are<br>designed | Jul 29, 2021,<br>12:00:00 AM                                    |                    | 400000                          | Roha                          |
| 10      | CRHP<br>Jamkhed                      | Near Ganesh<br>Temple ,Radha<br>Nagar, Nagar                                      | 414001        | PSA1201                | 30                            | 40                           | Proposed  |                             | true                         |                                    | Jul 29,<br>2021,<br>12:00:00<br>AM |                      | 9967910766                | Open                                                 | Aug 10,<br>2021,<br>12:00:00 AM                                 |                    | 6000000                         | Ahen<br>Office                |
| 11      | VG<br>Hospital                       | Kalas. Near<br>Aalandi Pune<br>,Mauli Mandir,<br>Aalandi, Khed<br>(Rajgurunagar), | 453432        | PSA2101                | 20                            | 50                           | Cancelled |                             | true                         | NOt<br>Issued                      | Jul 29,<br>2021,<br>12:00:00<br>AM |                      | 9822831840                | Yes                                                  | Aug 31,<br>2021,<br>12:00:00 AM                                 |                    | 2000000                         | Pune                          |

| Cip PSA Plants |                                  | 😭 Home 📰 Plants | 🔹 🃁 Language 👻 | 🛓 Account 👻 |
|----------------|----------------------------------|-----------------|----------------|-------------|
| - Selection    | Create or edit a PSA<br>Division | ~               |                |             |
|                | District                         | ~               |                |             |
|                | Hospital / Fadilty name          |                 |                |             |
|                | Address                          |                 |                |             |
|                | Type of Plant                    |                 |                |             |
|                | Municipal Corporation            | ~               |                |             |
|                |                                  | ~               |                |             |

# **11. MOBILE APPLICATION (ANDROID AND IOS)**

The mobile application i.e., 'MHCCMS' for Android and IOS is available. The user will be able to download and install through the app store or by clicking on the below icons:

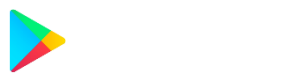

Below is the login screen of the CCMS Mobile Application, where the user will be able to login into the application.

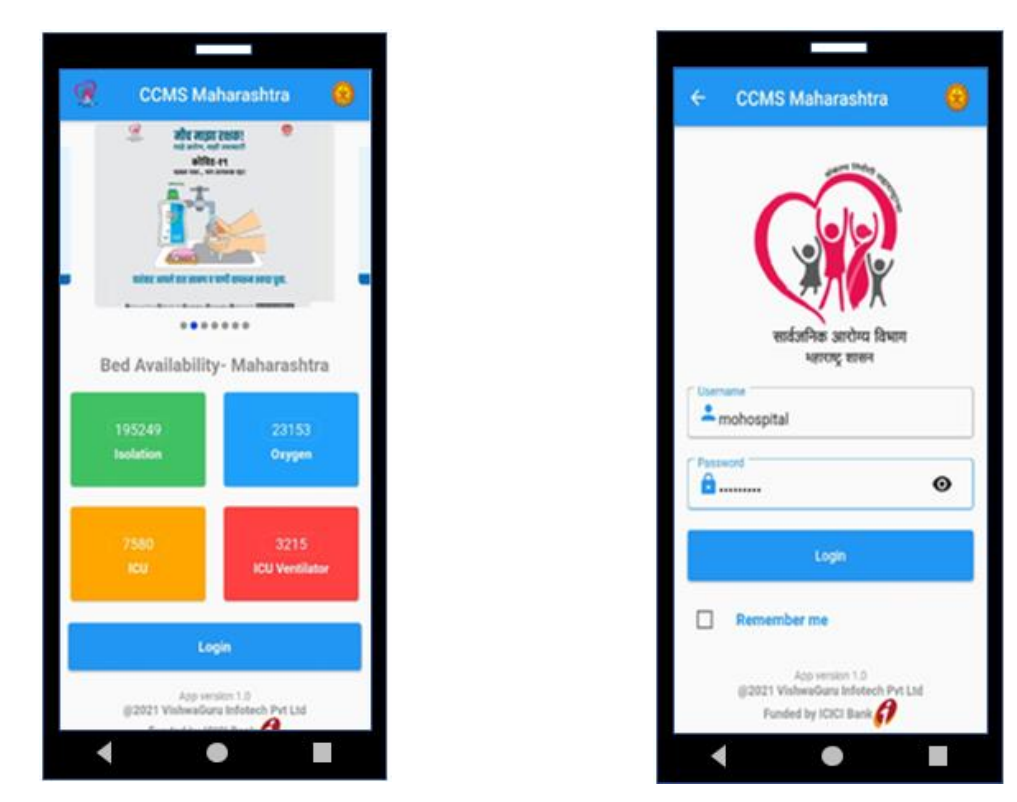

Once logged in to the application, the user will be directed to the bed availability dashboard where district-wise availability of various types of beds will be shown.

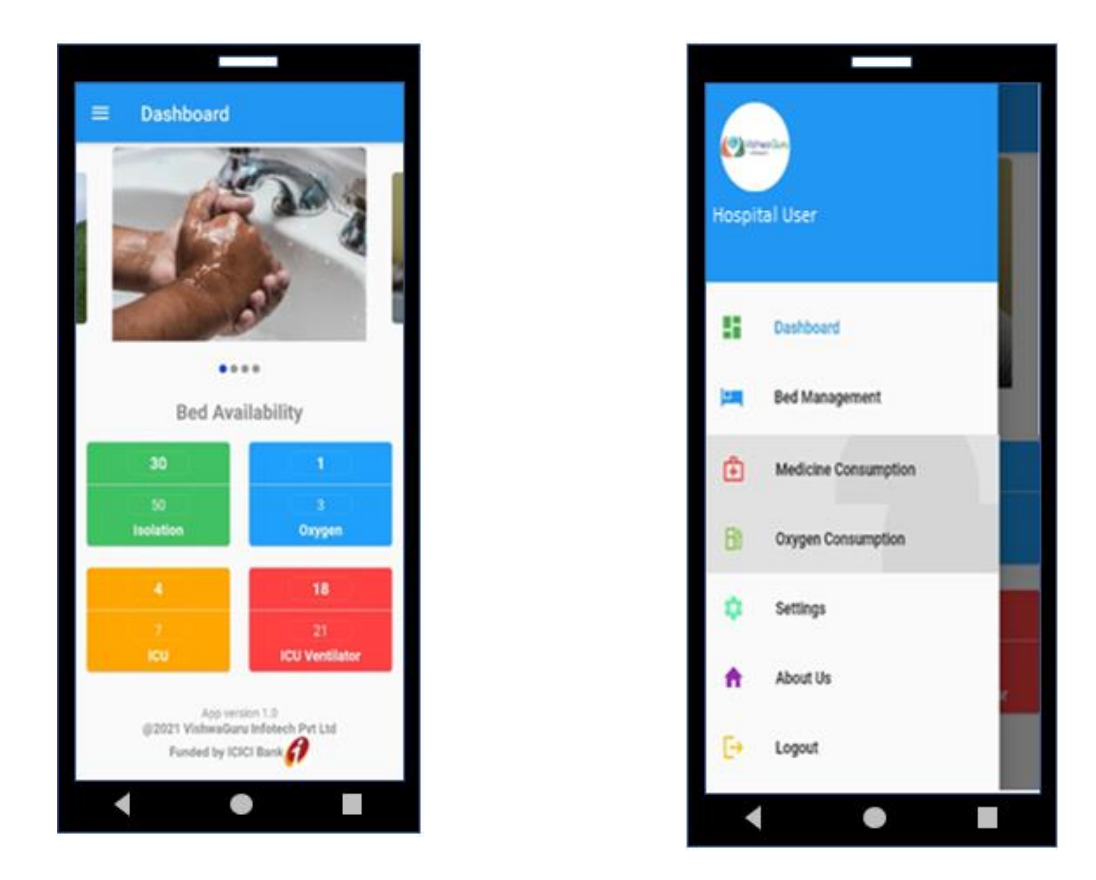

Drawer menu ( $\equiv$ ) on the top left corner, the hospital user will be able to add, update, delete or modify the bed, medicine, and oxygen inventory.

As shown in the above screenshot, after clicking on bed management/medicine consumption/oxygen consumption, the user will be able to update bed, medicine, or oxygen inventory. (Please refer to the below screenshots)

| Booth Hospital<br>Booth Hospital, AHMEDNA/<br>456787 | lar · · · |
|------------------------------------------------------|-----------|
| Remedesivier Injection<br>Available Stock            | o ~       |
| Tocilizumab<br>Available Stock                       | 1 *       |
| Consumed Stock<br>Consumption Count                  |           |
| Additional Comment                                   |           |
| additional comment                                   |           |
|                                                      |           |
|                                                      | -         |

| Bed Management             |         |  |
|----------------------------|---------|--|
| O Isolation                |         |  |
| Available Beds             | 30 / 50 |  |
| O ICU                      |         |  |
| Available Beds             | 4 / 7   |  |
| O ICU-Ventilator           |         |  |
| Available Beds             | 18 / 21 |  |
| Bed Occupancy distribution |         |  |
| Cylinder 02                |         |  |
| Occupied count Cylinder 02 |         |  |
| LMO                        |         |  |
| Occupied count on LMO      |         |  |
| Total                      |         |  |
| Total occupied count       |         |  |
| Update Bed Occupancy       |         |  |
| • •                        |         |  |

| Oxygen Consumption                                         |    |
|------------------------------------------------------------|----|
| Booth Hospital<br>Booth Hospital , AHMEDNAGAR, -<br>456787 | ×  |
| Cylinder (B- Type 1.5 M3)<br>Available Stock 10            | ×  |
| Cylinder (D- Type 6 M3)<br>Available Stock 8               | ×  |
| Cylinder (A- Type 0.7 M3)<br>Available Stock 10            | ^  |
| Capacity                                                   | 50 |
| Inventory Stock                                            |    |
| Consumption Count                                          |    |
| Additional Comment                                         |    |
| additional comment                                         |    |
| Submit                                                     |    |
|                                                            |    |
|                                                            |    |

# **12. ODAS INTEGRATION**

CCMS has done the ODAS integration. In this integration CCMS has given the access of the hospital details to the

ODAS, which user can see on the ODAS portal.

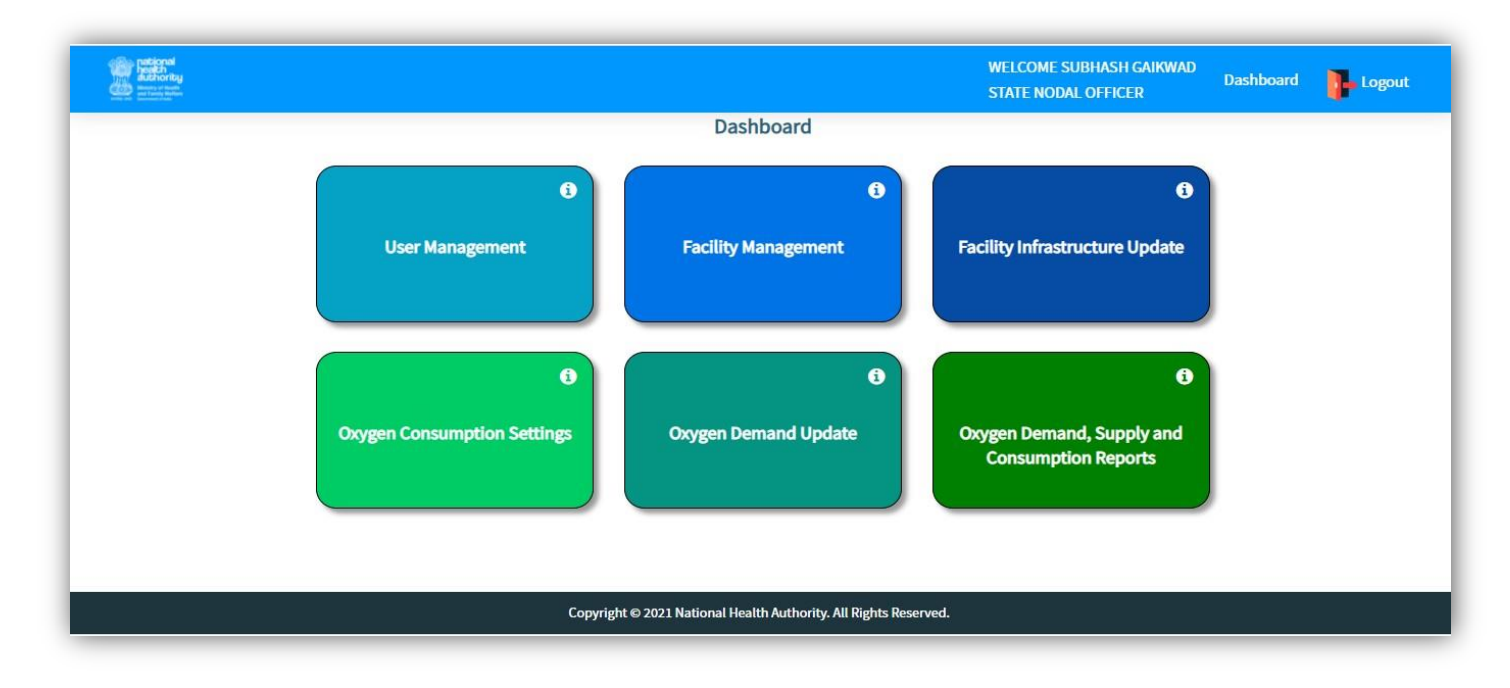

# ANNEXURE

Below mentioned are the various reports for hospital and the supplier are available in different given formats below:

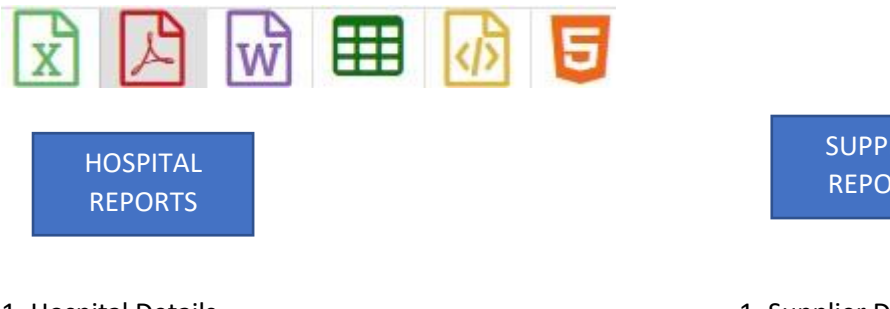

- 1. Hospital Details
- 2. Hospital Bed Availability
- 3. Hospital Oxygen Availability/Capacity
- 4. Hospital Medicine Availability
- 5. Hospital Linked Supplier Report
- 6. O2 Normative Requirement Report (LT & MT)
- 7. Hospital Audit Compliance
- 8. Hospital User List

- **SUPPLIER** REPORTS
- 1. Supplier Details
- 2. Oxygen Stock/Capacity Based on Cylinder Type
- 3. Supplier Medicine Availability
- 4. Supplier Trip Status Report
- 5. Supplier Distribution Details
- 6. Supplier User List

# Note: Please feel free to reach us through email.

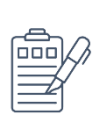

**Data Collection:** 

ccms.datacollection@jeevandayee.gov.in

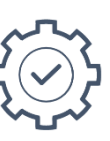

**Technical Support:** 

ccms.support@jeevandayee.gov.in